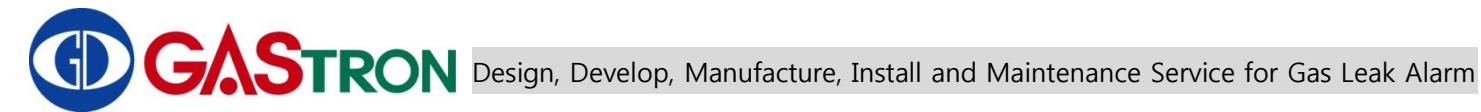

# **INSTRUCTION MANUAL** GTD-5000F(IR)

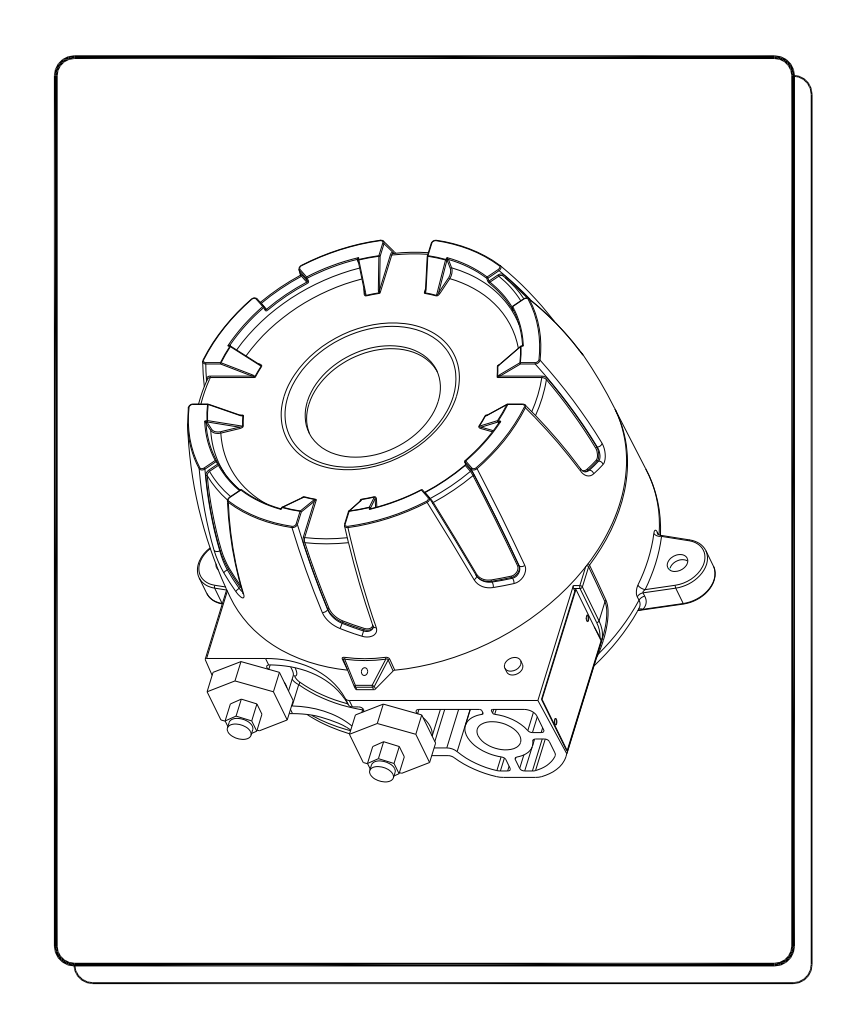

For proper use, please read this manual carefully

Copyright (c)GASTRON, Co., LTD. All rights reserved.

### Thank you for purchasing our GASTRON's product.

Gastron is a specialized company in producing gas detector and gas monitoring system. We have been recognized by customers for our best quality products and excellence in easy-to-use design. We are striving to provide the suitable product that fits customer's needs, and continuously put every effort to develop better gas detector to satisfy customer's requirements. From now on, we will be your reliable partner to shed a bright light on your concern about gas detector. Please contact us if you have any question. You can obtain best solution from us with great satisfaction.

This instruction manual describes how to operate the GTD-5000F gas detector. It also briefly explains how to repair and maintain the device. Please keep this manual in safe place after reading carefully. This instruction manual will be of great help when you encounter any trouble or question while you are using the device.

If you have any problem when using our product, contact us to following address:

- > Address: 18-8, Dogeumdanji 1-gil(Palgok 2-dong), Sangrok-gu, Ansan-si, Gyeonggi-do
- > Tel: 031-490-0800
- ➢ Fax : 031-490-0801
- URL : www.gastron.com
- > e-mail : <u>gastron@gastron.com</u>

# Note

- •We recommend that the gas detector should be inspected and calibrated with calibration gas prior to use for accurate operation.
- Without getting calibrated, the device might be malfunctioned due to sensor aging problem.
- When it is necessary to disassemble the device, technician with special skills for a gas detector must perform it.
- For more details about maintenance and calibration of gas detector, contact our technical department via email or visiting our web site.

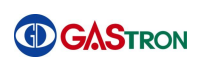

# TABLE OF CONTENTS

| 1. | Introduction  |                                       |    |  |
|----|---------------|---------------------------------------|----|--|
| 2. | Structure     |                                       |    |  |
| 3. | Specification |                                       |    |  |
| 4. | Comp          | onents Name and Description           | 7  |  |
|    | 4.1. Co       | omposing elements                     | 7  |  |
|    | 4.2. D        | etailed description of component      | 8  |  |
|    | 4.3. Fr       | ont panel LED display                 |    |  |
| 5. | Menu          | Table                                 |    |  |
| 6. | How t         | o operate                             | 14 |  |
|    | 6.1. Po       | ower connection                       |    |  |
|    | 6.2. Po       | ower On                               | 14 |  |
|    | 6.3. G        | as Measuring Mode                     |    |  |
|    | 6.4. Er       | nvironment Configuration Mode         |    |  |
|    | 6.5. Pr       | ogram setting                         |    |  |
|    | 6.6           | Zero Calibration                      |    |  |
|    | 6.7           | Span Calibration                      |    |  |
|    | 6.8           | Alarm data setting - Alarm mode       |    |  |
|    | 6.9           | Current time reading and setting      |    |  |
|    | 6.10          | Sensor data checking and setting      |    |  |
|    | 6.11          | Test function setting                 |    |  |
|    | 6.12          | Flow setting                          |    |  |
|    | 6.13          | Maintenance mode configuration        |    |  |
|    | 6.14          | Adjustment mode setting               |    |  |
| 7  | Error &       | & Warring Message (Troubleshooting)   |    |  |
|    | 7.6           | Error Code                            |    |  |
|    | 7.7           | Warning Code                          |    |  |
| 8  | Comm          | nunication Interface                  |    |  |
|    | 8.6           | 4~20mA current output conditions      |    |  |
|    | 8.7           | 485 MODBUS Interface                  |    |  |
|    | 8.            | 7.1 RS485 Communication configuration |    |  |
|    | 8.            | 7.2 Address Structure                 |    |  |
|    | 8.8           | Terminal Block Layout                 |    |  |

|    | 8.9                  | Details about Terminal Board Ports                                    |    |
|----|----------------------|-----------------------------------------------------------------------|----|
|    | 8.9.1                | 1 Power & Output Signal Terminal (CN16)                               |    |
|    | 8.9.2                | 2 RS485 & Relay Contact Terminal (CN17)                               |    |
| 9  | Terminal             | I Connection Diagram                                                  |    |
|    | 9.6                  | Power and 4-20mA Signal layout                                        |    |
|    | 9.6.1                | 1 Power and 4~20mA Source layout                                      |    |
|    | 9.6.2                | 2 Power and 4~20mA Sink layout                                        |    |
|    | 9.7                  | Alarm signal connection                                               |    |
|    | 9.8                  | RS-485 Communication Signal Connection                                |    |
|    | 9.9                  | How to connect this device to main control of other products          | 45 |
| 10 | Appeara              | nce and Dimensions                                                    |    |
|    | 10.6                 | GTD-5000F Appearance Drawing and Dimensions                           |    |
| 11 | Cautions             | s prior to Installation                                               | 47 |
|    | 11.6                 | Installation Site Selection (Industrial safety and health regulation) |    |
|    | 11.7                 | Installation Site Selection (High Pressure Safety Control Act)        |    |
|    | 11.8                 | Cautions on installation                                              |    |
|    | 11.9                 | Cable Wiring                                                          |    |
| 12 | Ordering Information |                                                                       |    |
| 13 | Revision history     |                                                                       |    |

## 1. Introduction

The GTD-5000F Gas detector has been developed to detect a variety of gases so as to prevent serious accidents caused by unexpected gas leaks in hazardous areas such as industrial plants, gas storage facilities and factories in the process of producing or consuming combusitable gases and toxic gases.

The GTD-5000F Gas detector continuously monitors the air for detecting dangerous gas leaks and displays the measured value of gas concentration via FND installed inside of the gas detector. The GTD-5000F also externally provides DC 4-20mA standard output and RS-485 communication signal. In addition, relay contact signal is generated in an occurrence of alarm indicating gas leakage.

For standard output of DC 4-20mA, output receiver can support up to 2,500 meters away from gas detector to get output signal (only if CVVS or CVVSB 1.5sq ↑ Shield Cable is used). RS-485 communication signal can be delivered up to 450 meters (only if RS-485 dedicated line is used).

# 2. Structure

The body of GTD-5000F is made of steel housing.

The product can be installed in an area where all kinds of toxic and/or combustible gas might be leaked. 4-digit FND is embedded in the gas detector, which shows the gas leaking state to the user on site. The product consists of three parts as follows: (1) display part that presents the measured value of gas concentration, (2) main control part that measures and controls gas concentration and flow rate and (3) terminal part that provides ouput in several ways such as the current output (DC 4-20mA), RS-485 communication signal or alarm signal.

# 3. Specification

| ITEMS                   | S P E C I F I C A T I O N                              |
|-------------------------|--------------------------------------------------------|
| Measuring Type          | Auto Sampling type                                     |
| Measuring Output        | FND display(measured value(4-digit), Alarm, Flow rate) |
| Enclosure               | Explosion Proof type                                   |
| Detectible Gas          | Toxic gas, Oxygen, flammable gas                       |
| Measuring Method        | IR type                                                |
| Measuring Range         | 0 – 9,999 Adjustable(see the Ordering Information)     |
| Accuracy                | ≤ ±3% / Full Range                                     |
| Zero Drift              | ≤ 2% / Full Range                                      |
| Operation Temperature   | -40 to 60 ℃                                            |
| Operation Humidity      | 5 to 99% RH (Non-condensing)                           |
| Tube                    | 1/4" Teflon tube                                       |
| Output signal           | 4 - 20mA DC / RS-485 Modbus                            |
| Relay contact           | SPDT, Load: AC 250V / 1A (Alarm1, Alarm2, Trouble)     |
| Power Supply            | Standard : 18 ~31V DC (24V DC normal) / 500mA Max.     |
| Wiring                  | Standard type : (CVVS or CVVSB 1.5sq↑)+Shield          |
| Cable Connection Length | 4 - 20mA DC Signal : 2500m                             |
|                         | RS-485 Modbus Signal : 1000m                           |
| Mounting type           | Wall mount                                             |
| Weight                  | Standard type : 5kg                                    |
| Dimensions              | Standard type : 226.3(W) × 154(H) × 238(D) mm          |
| Approval                | Ex d IIC T6 IP65                                       |

[ Table 1. Gas detector specification ]

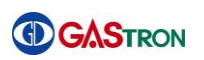

# 4. Components Name and Description

### 4.1. Composing elements

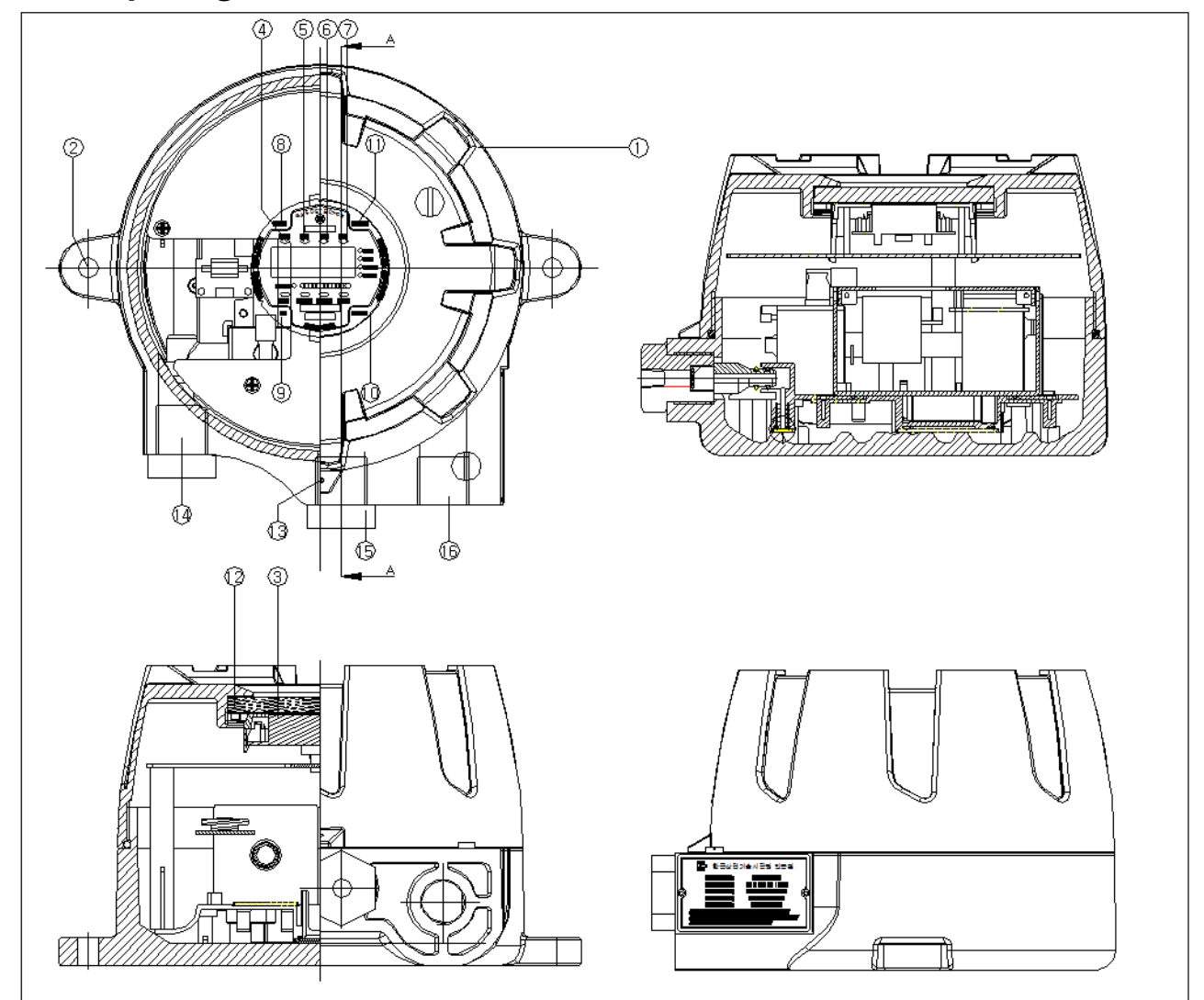

[ Figure 1. Components of Gas detector ]

| No. | Name                 | No. | Name                        |
|-----|----------------------|-----|-----------------------------|
| 1   | Case cover           | 9   | Up key                      |
| 2   | Mount Holes          | 10  | Down key                    |
| 3   | LCD display          | 11  | Reset key                   |
| 4   | Power LED (Green)    | 12  | Window Glass(GWIN-95-8-TPG) |
| 5   | Trouble LED (Yellow) | 13  | Cover case fixing screw     |
| 6   | Alarm1 LED (Red)     | 14  | Gas inlet                   |
| 7   | Alarm2 LED (Red)     | 15  | Gas outlet                  |
| 8   | Function key         | 16  | Gable gland                 |

[ Table 2. Gas detector components reference table ]

#### 4.2. Detailed description of component

#### 1) Case cover

Protects components residing inside of the cover such as PCB board and sensors against external environment changes and/or shock.

#### 2) Mount Holes

Mounting hole used for fixing the case firmly.

#### 3) LCD Display

Presents the gas concentration measured by the sensors. In setting mode, it displays numbers and icons when the user sets system's parameters. (see *section 4.3 Front panel LED display icon* for details about icons)

#### 4) Power LED (Green)

Power LED will turn on when power(DC18~31V) is successfully supplied.

#### 5) Trouble LED (Yellow)

Trouble LED will turn on if fault is detected in sensor and/or flow rate. When properly configured, trouble relay contact signal is also output to outside.

#### 6) Alarm1 LED (Red)

Alarm1 LED will turn on if the measured gas concentration goes over higher than the Alarm1 setting value. When properly configured, relay contact signal is also output to outside. (Alarm1 value can be set in "alarm setting mode" as the user requires)

#### 7) Alarm2 LED (Red)

Alarm2 LED will turn on if the measured gas concentration goes over higher than the Alarm2 setting value. When properly configured, relay contact signal is also output to outside. (Alarm2 value can be set in "alarm setting mode" as the user requires)

#### 8) Function key

This function key allows the user to change mode and set value in a function setting mode. When the user presses and holds FUNC key for 2 seconds or more in a measuring mode, the device will enter a menu mode for configuring various functionalities (configuration, program, calibration, alarm and timer etc).

#### 9) Up key

This Up key is used to increase a setting value in a function setting mode.

#### 10) **Down key**

This Down key is used to decrease a setting value in a function setting mode. The device will enter a Maintenance Mode (EMS: Emergency Maintenance System) and maint LED will flash if the user presses and holds this key for 2 seconds or more in a measuring mode. If the user presses and holds this key for 2 seconds or more in a maintenance mode, this mode will be released.

11) Reset key

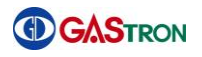

The reset key is used when the user needs to go back to menu state or measuring mode from the function setting mode.

12) Window Glass(GWIN-95-8-TPG)

This glass enables the user to transparently look the current state of device residing in a housing.

13) Cover fixing screw

This screw is used for fixing front cover case to main body case firmly.

 $14) \ \textbf{Gas inlet}$ 

Sample gas inlet port. (1/4" Tube)

15) Gas outlet

Sample gas output port. (1/4" Tube)

16) Cable gland

Power and signal cable inlet

## 4.3. Front panel LED display

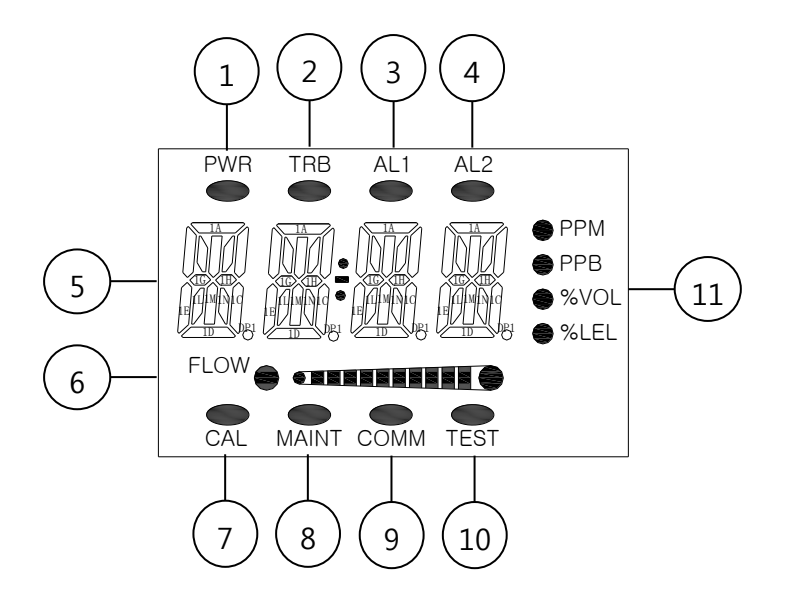

| ſ | Figure      | 2. | LED | Display | Layout ] |
|---|-------------|----|-----|---------|----------|
| • | · · · · · · |    |     |         |          |

| No | Name             | Descriptions                                                             |
|----|------------------|--------------------------------------------------------------------------|
| 1  | Power LED(Green) | This LED turns on if powerDC18~31V) is successfully supplied             |
| 2  | Trouble LED      | When fault is detected in a process of self-diagnosis, this LED turns on |
| 3  | Alarm1 LED       | This Alarm1 LED is indicated when Alarm1 is set or Alarm1 setting        |
|    |                  | value is detected.                                                       |
| 4  | Alarm2 LED       | This Alarm2 LED is indicated when Alarm2 is set or Alarm2 setting        |
|    |                  | value is detected.                                                       |
| 5  | FND DISPLAY      | FND Display is used for indicating the gas concentration value           |
|    |                  | measured by sensor and guiding a setting mode by means of number         |
|    |                  | and icon when configuring parameters.                                    |
| 6  | FLOW LED         | This LED shows the current flow rate in bar graph.                       |
| 7  | CAL LED          | This LED indicates that calibration is in progress.                      |
| 8  | MAINT LED        | This LED is shown when engineering mode is in progress.                  |
| 9  | COMM LED         | This LED is shown when RS485 communication is in connecting.             |
| 10 | TEST LED         | This LED is shown when Maintenance mode is in progress.                  |
| 11 | Display Unit     | Gas measurement unit                                                     |

[ Table 3. LED Display Description ]

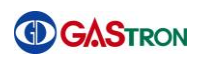

# 5. Menu Table

| Level1     | Level2                              | Level3                                                 | Default  |
|------------|-------------------------------------|--------------------------------------------------------|----------|
|            | 485                                 | YES or NO automatically appears depending on           | -        |
|            | HART                                | whether OPTION BOARD is attached.(YES if attached)     | -        |
| CONF       | ADD(Address)                        | OFF, 1~64 (Address for 485 Modbus communication)       | OFF      |
| (CONFIGU   | PSWD(Password)                      | 0~99 (Password setting)                                | 00       |
| RATION     | C-TM(Calibration Time)              | OFF, 1~12(Gas detector calibration interval: month)    | OFF      |
| MODE)      | SKID(Skip)                          | OFF, 1~20 (restrained percentage of gas                | 03%      |
|            |                                     | concentration, operable by 20% of full range)          | 0570     |
|            | U-01(Version)                       | Firmware version number                                | -        |
|            | END                                 | -                                                      | -        |
| DD CLA     | UNIT                                | PPM, PPB, %VOL, %LEL (Setup measurement unit)          | %LEL     |
|            | DR S(Decimal Point)                 | 1000, 100.0, 10.00, 1.000 (Setup decimal point for the | 100      |
|            |                                     | measured value)                                        | 100      |
|            | H-SL(High Scale)                    | 1~9999 : Setting measurement full range(high scale)    | 100      |
|            | END                                 | -                                                      | -        |
|            | ZERO                                | NO , YES                                               | NO       |
|            | 0                                   | Zero (current measured value)                          | -        |
|            | WAIT(Wait)                          | -                                                      | -        |
| CALB       | GOOD(Good)                          | Good, Fail                                             | -        |
| (CALIBRATI | 0                                   | Measured value after completion of zero calibration    | -        |
| ON         | SPAN                                | NO , YES                                               | NO       |
|            | 50                                  | Setting standard gas value for span calibration        | 50%/F.R. |
| IVIODE)    | 45                                  | Current measurement value                              |          |
|            | WAIT(Wait)                          |                                                        |          |
|            | GOOD(Good)                          | Good if calibration is successful. Otherwise fail.     | -        |
|            | 50                                  | Measured value after completion of span calibration    | -        |
|            | END                                 | -                                                      | -        |
|            | LACH(Latching)                      | ON, OFF                                                | OFF      |
|            | EN-Z(Energizer)                     | ON, OFF                                                | OFF      |
|            | AL-1(Alarm 1)                       | 1~90% of full range                                    | 20%/F.R. |
|            | 1H/1L(Alarm operational direction)  | H: Increasing Alarm / L: Decreasing Alarm              | 1H       |
| ALAM       | 1H00/1L00(Dead band)                | 0~10%/Full Range                                       | 1H00     |
| (ALARM     | AL1T(Alarm1 time)                   | 0~30sec(Alarm delay time)                              | 1        |
|            | A1RL(Alarm1 Relay)                  | ON , OFF(setting whether using relay or not)           | ON       |
| INIODE)    | AL-2(Alarm 2)                       | 1~100% of Full Range                                   | 40%/F.S. |
|            | 2H/ 2L(Alarm operational direction) | H: Increasing Alarm / L: Decreasing Alarm              | 2H       |
|            | 2H00/2L00(Dead band)                | 0~10%/Full Range                                       | 2H00     |
|            | AL2T(Alarm2 time)                   | 0~30sec(Alarm delay time)                              | 1        |
|            | A2RL(Alarm2 Relay)                  | ON , OFF(setting whether using relay or not)           | ON       |
|            | END                                 | -                                                      | -        |

| Level1  | Level2                 |              | Level3                                     | Default |  |  |
|---------|------------------------|--------------|--------------------------------------------|---------|--|--|
|         | CLOC(Clock)            | Current time | Current time reading mode                  |         |  |  |
|         | 2012                   | Year         | Year                                       |         |  |  |
|         | 10-16                  | Month/Day    |                                            |         |  |  |
| TIME    | 12:30                  | Hour/Minut   | Hour/Minute                                |         |  |  |
| (TIME   | END                    |              | -                                          | -       |  |  |
| MODE)   | CLTM(Calibration time) | Calibration  | date reading mode                          |         |  |  |
|         | 2012                   | Year         |                                            |         |  |  |
|         | 10-16                  | Month/day    |                                            |         |  |  |
|         | 12:30                  | Hour/minut   | e                                          |         |  |  |
|         | END                    |              | -                                          | -       |  |  |
|         |                        | HC           |                                            | default |  |  |
|         |                        | PROP         |                                            |         |  |  |
|         | GAS                    | СО           |                                            |         |  |  |
|         |                        | CO2          | LOW                                        |         |  |  |
|         |                        |              | HIGH                                       |         |  |  |
|         |                        | N2O          |                                            |         |  |  |
|         | MDET                   | Sensor Dete  | Sensor Detection ADC value                 |         |  |  |
|         | MREF                   | Sensor Refe  | Sensor Reference ADC value                 |         |  |  |
| S-DT    | RATO                   | Ratio of a Z | Ratio of a Zero value and a measured value |         |  |  |
| (SENSOR | M-T                    | Sensor Tem   | Sensor Temperature Data value              |         |  |  |
| DATA    | ZDET                   | Zero Detect  | Zero Detection Data value                  |         |  |  |
| MODE)   | ZREF                   | Zero Refere  | Zero Reference Data value                  |         |  |  |
|         | Z-T                    | Temperatur   | e when zero                                |         |  |  |
|         | SDET                   | Span Detect  | Span Detection Data value                  |         |  |  |
|         | SREF                   | Span Refere  | Span Reference Data value                  |         |  |  |
|         | S-T                    | Temperatur   | Temperature when span                      |         |  |  |
|         | AZ-D                   | Auto Zero D  | Auto Zero Detection Data value             |         |  |  |
|         | AZ-R                   | Auto Zero R  | Reference Data value                       | -       |  |  |
|         | AZ-T                   | Temperatur   | e when auto zero                           | -       |  |  |
|         | END                    |              | -                                          | -       |  |  |

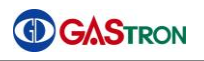

| Level1      | Level2                      | Level3                                              | Default   |
|-------------|-----------------------------|-----------------------------------------------------|-----------|
|             | FND                         | FND indicating state verification mode              |           |
|             | TRLY                        | Relay ON/OFF when testing                           | OFF       |
| тест        | T-MA                        | mA output ON/OFF when testing                       | OFF       |
|             | TGAS                        | Gas concentration simulation test                   |           |
| (TEST MODE) | FOUT                        | Flow rate sensor reading mode                       |           |
|             | TEMP                        | Sensor's current temperature reading mode           |           |
|             | END                         | -                                                   |           |
|             | AUTO(Auto)                  | Setup flow control method - YES(Auto), no(Manual)   | NO        |
| FLOW        | F-LE(Flow level)            | Setup flow level : OFF~2000 ml/min                  | 600ml/min |
| (FLOW MODE) | F-TM(Flow delay time)       | 15~60sec(Flow error delay time setting)             | 30sec     |
|             | END                         | -                                                   |           |
|             | AOO(mA Output Offset)       | -1.00~+1.00, mA Analog Output Offset Setting        | 0         |
|             | CSEN(Cross sensitivity)     | 1.00 ~ 5.00(relative sensitivity value setting)     | 100       |
|             |                             | 0~Full Range(Setting output value when diagnosing   | 0         |
|             | MUAL(Maintenance value)     | (EMS: Emergency maintenance system)                 |           |
|             | ZBAN(Zero band)             | ON , OFF(Zero band restrained control setting)      | OFF       |
|             | TZRO(Temp. Zero)            | ON , OFF(Temp. zero control setting)                | ON        |
|             | TCMP(Temp. Compensation)    | ON, OFF(Temp. compensation control setting)         | ON        |
|             | AUZO(Auto zero)             | ON , OFF(Auto zero control setting)                 | ON        |
| M-T         | BAZO(Base Zero)             | ON , OFF(Base zero control setting)                 | ON        |
| (MAINTENAN  | BSPN(Base Span)             | ON , OFF(Base span control setting)                 | ON        |
| CE MODE)    | RFZO(Reference Zero)        | ON , OFF(Reference zero control setting)            | OFF       |
|             | ENGM(Engineering Mode)      | ON , OFF (Whether to use Engineering Mode)          | OFF       |
|             | UNDR(Under)                 | ON , OFF(Whether to use Under func)                 | OFF       |
|             | ODT(Output delay time)      | OFF, 1~60sec(Measured data delay time setting)      | OFF       |
|             | ODU(Output delay value)     | OFF, 1~20%/F.S(Output signal delay range setting)   | OFF       |
|             | E-TO                        | ON , OFF (whether to use Time out)                  | OFF       |
|             | (Emergency mode - time out) |                                                     |           |
|             | FTMA(Fault mA Output)       | 0mA, 2mA                                            | 2mA       |
|             | END                         | -                                                   |           |
|             | FCAL(Flow Calibration)      | NO , YES                                            | NO        |
|             | 0                           | Pressure sensor value in case of without using pump | -         |
|             | 500                         | Value for span calibration                          | 500CC/min |
|             | 450                         | Current measured value                              |           |
|             | MA-C                        | mA Output calibration                               | NO        |
| MODE)       | (mA Output Calibration)     | NO, YES                                             |           |
|             | 0A04                        | 4mA output calibration mode                         |           |
|             | 0A20                        | 20mA output calibration mode                        |           |
|             | END                         | -                                                   |           |

[ Table 4. Menu Table ]

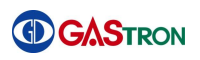

### 6. How to operate

#### 6.1. Power connection

1) Connect jumper pin to an operation power( +24V, GND) of CN16 on terminal PBC and J1.

### 6.2. Power On

- 1) Verify power connection, voltage and current. Then turn on the power switch on the front of the device.
- Power LED(Green) will light on. Version information(U-01), a sensor type(IR-S : IR type Sensor, CT-S : Cartridge type Sensor ), "SELF" message indicating sensor data is being loaded and "R059 ~ R001" will be shown. The device will then proceed to the measuring mode.
- 3) Power-up process takes about 60 seconds. While "R059 ~ R001" are being shown, if if RST(reset key) is pressed, the device turns to the measuring mode showing "R04~R01".

|                               | <ul> <li>When power switch turns on, PWR LED is ON and the firmware version number is shown like "V-XX" for 1 second in FND (gas reading part)</li> <li>When the firmware version number is shown like X-XX, This is debug mode. Thus It must be downloaded to standard release version.</li> </ul> |
|-------------------------------|----------------------------------------------------------------------------------------------------|
|                               | The type of sensor employed in the device is shown.                                                                                                    |
|                               | <ul> <li>Two kinds of sensor: IR type Sensor(IR-S) and Cartridge type Sensor(CT-S)</li> </ul>                                                                                                    |
|                               | > While the sensor and main controller is being interchanging initial data,                                                                                                    |
|                               | "R059 ~ R001" message will show up sequentially for 60 seconds. In this                                                                                                    |
|                               | process, if RST key is pressed, the device goes into the measuring mode immediately.                                                                                                    |
|                               | > When completing the sensor warming-up, the device will count from R4                                                                                                    |
|                               | to R1. It will then proceed to the measuring mode.                                                                                                    |
|                               | This R4 to R1 counting message always appear whenever the device                                                                                                    |
| <u>, 0, uqur</u> , <u>100</u> | turns to the measuring mode from other mode.                                                                                                    |
|                               |                                                                                                    |

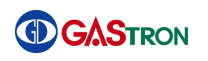

# 6.3. Gas Measuring Mode

| Y | The gas concentration value sent by sensor is shown in FND digit display part with numbers. The current flow rate is shown by means of bar graph.                                                                                                    |
|---|----------------------------------------------------------------------------------------------------|
| 7 | If a fault is detected in the sensor, error message(from "E-10" to "E-33") will<br>flash on and off. At the same time, trouble LED(Orange) will turn on.<br>Regarding error message, see the section, 7. Error & Warring Message<br>(Troubleshooting)                                                                                                    |
|   | Gas concentration value sent by the sensor is 10% higher than a high scale<br>setting value, "OVER" message will flash on and off in an interval of 0.5 sec<br>If gas concentration value is recognized to be higher than alarm setting<br>value and it lasts during alarm delay time or more, alarm is triggered.<br>Alarm LED Lamp flashes on and off in 0.5 sec interval while counting alarm<br>delay time. Once the alarm delay time elapses, alarm LED lamp turns on.<br>Alarm relay turns on, once alarm delay time elapses.<br>If alarm latch type is "ON", alarm condition and gas concentration will be<br>shown to be as high as possible to measure. In this case, alarm will not be<br>released even after gas concentration goes back to normal. In order to<br>release the alarm, you have to press "Reset" key.<br>If alarm latch type is "OFF", alarm will be automatically operated according<br>to the gas concentration |

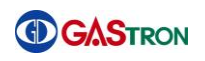

# 6.4. Environment Configuration Mode

| In the measuring mode, press and hold "FUNC" key for 2 seconds or more.<br>Then the device requires a password.                                                                                                    |
|----------------------------------------------------------------------------------------------------|
| <ul> <li>When a password is required, "PSWD"(Password mode) and password input indicator ([ ]) are alternatively shown in an interval of 0.5 second. At the same time, MAINT LED turns on.</li> <li>Factory setting value is initially [ ] = [00]. The password can be set to the value between [00] and [99]. Once you set the password, press FUNC(function) key. Then you can move to each mode. You can select a mode using UP or DOWN key.</li> </ul> |
| Select "CONF"(Configuration mode) using UP or DOWN key. Then if you<br>press "FUNC" key, you will enter the environment configuration mode.                                                                                                    |
| <ul> <li>You will see whether RS485 MODBUS BOARD is attached or not.</li> <li>If attached, the screen will show 485 and YES alternatively.</li> <li>If not attached, the screen will show 485 and NO alternatively.</li> <li>If you press "FUNC" key, the device proceeds to the next mode to read whether HART BOARD is attached or not.</li> </ul>                                                                                                    |
| <ul> <li>You will see whether HART BOARD is attached or not.</li> <li>If attached, the screen will show HART and YES.</li> <li>If not attached, the screen will show HART and NO alternatively.</li> <li>If you press "FUNC" key, the device proceeds to the next mode to configure ADDRESS.</li> </ul>                                                                                                    |
| <ul> <li>Data communication(RS-485) requires unique address for the gas detector.<br/>This is an address setting mode, in which you can set the address.</li> <li>If you press "FUNC" key, the device proceeds to the address setting function.</li> </ul>                                                                                                    |
| <ul> <li>If Up or Down key is pressed, the number increases or decreases. The number can be adjustable between OFF and 64. Initially, it is set to OFF.</li> <li>When the desired address(number) is shown, press "FUNC" key. Then address setting is completed. Now the device proceeds to the next step.</li> </ul>                                                                                                    |

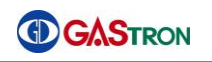

|                                       | ۶                | This mode is a password mode(PSWD).                                           |
|---------------------------------------|------------------|-------------------------------------------------------------------------------|
|                                       | $\triangleright$ | In this mode, you can set the password which allows previleges to modify      |
|                                       |                  | the data of gas detector. If Up or Down key is pressed, password number       |
|                                       |                  | will increase or decrease.                                                    |
|                                       | ۶                | The range of password is from 00 to 99. The password is initially set to be   |
|                                       |                  | [00].                                                                         |
|                                       | ۶                | When the desired figure is shown, press "FUNC" key. The password is then      |
|                                       |                  | set to the value and the device goes to the next mode.                        |
|                                       | ۶                | In this mode, sensor calibration interval can be set in a monthly unit. If Up |
|                                       |                  | or Down key is pressed, the number increases or decreases.                    |
|                                       |                  |                                                                               |
| 0, NHFF 07M 101                       |                  |                                                                               |
|                                       |                  | Calibration interval is allowed to be set from 01 to 12. This interval is     |
|                                       |                  | initially set to OFF(not using).                                              |
|                                       |                  | If you press "FUNC" key when the desired number is shown, the interval is     |
| ) ) ) ) ) ) ) ) ) ) ) ) ) ) ) ) ) ) ) | <u> </u>         | set to the displayed number. Then the device turns to next mode.              |
|                                       | ۶                | This is a skip mode(SKIP) in which you can set a restrained percentage. The   |
|                                       |                  | restrained percentage is a percentage of gas concentration, which will be     |
|                                       |                  | displayed '0' rather than its real value. If you press Up or Down key, the    |
| 0, 1000                               | <u> </u>         | percentage number increases or decreases (Initial value: OFF)                 |
|                                       |                  | The adjustable range of this value is from 1% to 20%. It is initially set to  |
|                                       |                  | OFF.                                                                          |
|                                       | ۶                | If you press "FUNC" key when the desired number is shown, the restrained      |
| 6. MH 000 D                           |                  | percentage is set to the displayed number. Then the device turns to next      |
|                                       | _                | mode.                                                                         |
|                                       |                  | In this mode, program version is displayed.                                   |
|                                       |                  | If you press "FUNC" key, "End" will be shown. While "End" is being shown, if  |
|                                       |                  | you press "FUNC" key, you enter the menu mode(MENU).                          |
|                                       |                  | "END" message indicates that configuration mode is completed. If you pross    |
|                                       |                  | "ELINC" key while "END" is being shown you enters the many mode               |
|                                       |                  |                                                                               |
|                                       |                  | (MENO).                                                                       |

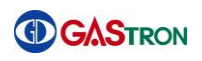

# 6.5. Program setting

|                           | $\checkmark$ | If you press and hold "FUNC" key for 2 seconds or more in a gas              |
|---------------------------|--------------|------------------------------------------------------------------------------|
|                           |              | concentration reading state, you will enter the menu selection mode.         |
|                           | ≻            | Select a program mode(PRGM) using Up or Down key. Then if you press          |
|                           |              | "FUNC" key, you will enter the program setting mode.                         |
|                           | ≻            | In this mode(UNIT), you can set the gas concentration measurement unit.      |
|                           |              |                                                                              |
|                           |              |                                                                              |
|                           |              |                                                                              |
|                           | ۶            | When you press Up or Down key, a unit icon placed on the right side is       |
| NU NU OPPS<br>NU NU ONVOL |              | altered. There are four types of unit supported: PPM, PPB, %VOL and %LEL.    |
|                           |              | The nuit is initially set to %LEL. When the desired unit icon flashes on and |
|                           |              | off, press "FUNC" key. Then the measurement unit is set and the mode         |
|                           |              | proceeds to the next.                                                        |
|                           | ≻            | The message "DP-S" denotes a decimal point of gas concentration value.       |
|                           |              | In this mode, you can set the decimal point of gas concentration.            |
|                           |              | You will enter this mode if you press "FUNC" key while this message is       |
|                           |              | being shown.                                                                 |
|                           | ۶            | The decimal point is used when necessary to modify it in accordance to       |
|                           |              | the measurement range. You can set the decimal point by pressing Up or       |
|                           |              | Down key. Whenever the Up or Down key is pressed, decimal point is           |
|                           | ~            | switched in four ways: 0.000, 00.00, 000.0 and 0000.                         |
| OPPM<br>○PP8              | ~            | when the desired point is shown, press FUNC key. Then the decimal            |
|                           |              | point is set as you want. When hinshed setting, you will enter the next.     |
|                           |              |                                                                              |
|                           | ≻            | The message H-SL denotes "high scale" mode in which you can set the          |
|                           |              | maximum value that can be measured.                                          |
|                           | ≻            | While this message H-SL is being shown, press "FUNC" key. Then you will      |
|                           |              | enter high scale setting function.                                           |
|                           | ≻            | When a product is released from a factory, the high scale value is set to    |
|                           |              | the value conforming to the local regulation.                                |
|                           | ≻            | The high scale value can be adjustable according to measurement range.       |
| PPS<br>→ NVOL             |              | By pressing Up or Down key, the scale value increases or decreases.          |
|                           | ۶            | While the desired value is shown, press "FUNC" key. Then the high scale      |
|                           |              | value is set to the value. When finished, you will enter the next.           |
|                           | ≻            | "END" indicates the program mode is completed. By pressing "FUNC" key,       |
|                           |              | you will enter the menu mode.                                                |
|                           |              |                                                                              |

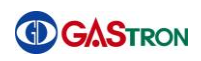

## 6.6 Zero Calibration

| <ul> <li>If you press and hold "FUNC" key for 2 seconds or more in the measuring mode, you will enter the menu selection mode.</li> <li>Select "CALB"(Calibration mode) by pressing Up or Down key.</li> <li>If "FUNC" key is pressed while "CALB" is being shown, CAL LED at the left bottom of the screen turns on. Then you will enter Clibration mode.</li> <li>In this screen, you can select Zero Calibration mode. While "ZERO" is being displayed, press "FUNC" key. Then you will enter Zero calibration mode.</li> </ul> |
|----------------------------------------------------------------------------------------------------|
| If you press "FUNC" key after selecting "YES" using Up or Down key, you<br>will read a gas concentration value which is currently measured.                                                                                                    |
| <ul> <li>Insert clean air for one minute at the rate of 1000mL/min into a sensor with calibration tool.</li> <li>Once the measured value has been stabilized, press "FUNC" key. Then zero calibration will be performed automatically with "WAIT" message being presented.</li> </ul>                                                                                                    |
| <ul> <li>When the calibration is successfully completed, GOOD message will be shown for 2 seconds. Then the device turns to calibration concentration reading mode.</li> <li>If the calibration fails, "FAIL" message will be shown for 2 seconds. Then the device switches to calibration concentration reading mode.</li> </ul>                                                                                                    |
| In calibration concentration display mode, press "FUNC" key. Then the<br>device turns to a span calibration mode straight away. If "RST" key is<br>pressed, it moves to the calibration mode(CALB).                                                                                                    |

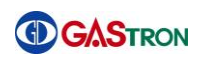

# 6.7 Span Calibration

| <ul> <li>If you press and hold "FUNC" key for 2 seconds or more in the measuring mode, you will enter the menu selection mode.</li> <li>To enter the calibration mode, select "CLAB" using Up or Down key. While the "CALB" is being displayed in the screen, press "FUNC" key. Then CAL LED turns on at the left bottom and you enter the calibration mode</li> </ul> |
|----------------------------------------------------------------------------------------------------|
| Select "SPAN" using Up or Down key, which indicates span calibration<br>mode. While "SPAN" is being shown, press "FUNC" key. Then you will enter<br>the span calibration mode.                                                                                                    |
| <ul> <li>In this screen, you can choose whether to perform the span calibration or not.</li> <li>In order to start the span calibration process, select "YES" using Up or Down key. Then press "FUNC" key. Span calibration will start.</li> </ul>                                                                                                    |
| This mode allows you to set a standard gas value. In this mode, concentration value will flash. Select the number using Up or Down key. While the desired number is being shown, if you press "FUNC" key. Then the standard gas value is set to the value.                                                                                                    |
| <ul> <li>Insert standard gas for one minute at the rate of 1000mL/min into a sensor with calibration tool.</li> <li>Once the measured value has been stabilized, press "FUNC" key. Then span calibration will be performed automatically with "WAIT" message indicated.</li> </ul>                                                                                     |
| <ul> <li>When the calibration is successfully completed, GOOD message will be shown for 2 seconds. Then the device turns to calibration concentration reading mode.</li> <li>If the calibration fails, "FAIL" message will be shown for 2 seconds. Then the device switches to calibration concentration reading mode.</li> </ul>                                      |

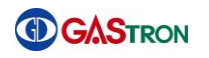

| A | If you press "FUNC" key in a calibration concentration reading mode,<br>"END" message will appear. While "END" is being shown, press "FUNC" key<br>again. Then the device will switch to "CALB" mode. |
|---|----------------------------------------------------------------------------------------------------|
| A | "END" indicates that calibration setting has been completed. While "END" is being shown, press "FUNC" key. Then you will enter the menu mode.                                                         |

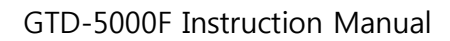

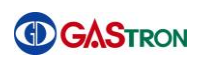

# 6.8 Alarm data setting - Alarm mode

|                           | > If you press and hold "FUNC" key for 2 seconds or more in the gas                                                                                                    |
|---------------------------|----------------------------------------------------------------------------------------------------|
|                           | reading state, you will enter the menu selection mode.                                                                                                    |
|                           | > To enter the alarm setting mode, select "ALAM" (alarm mode) using Up or                                                                                                    |
|                           | Down key. While the "ALAM" is being displayed, press "FUNC" key. Then                                                                                                    |
|                           | you will enter alarm setting mode.                                                                                                    |
|                           | > This mode(Latch) allows you to set alarm latch type. While "LACH" is being                                                                                                    |
|                           | shown, press "FUNC" key. Then you will enter the latch setting mode.                                                                                                    |
|                           |                                                                                                    |
|                           |                                                                                                    |
|                           | Whenever Up or Down key is pressed, "ON" and "OFF" will appear                                                                                                    |
|                           | alternatively.                                                                                                    |
|                           | > While the desired type is being shown, press "FUNC" key. Then alarm latch                                                                                                    |
|                           | type is set to the shown value. The device will switch to the next mode.                                                                                                    |
|                           | > There are two options for alarm latch type: "ON" and "OFF". If a type is set                                                                                                    |
|                           | to OFF, alarm will be reset automatically. If ON, alarm will be released only                                                                                                    |
|                           | if the user presses Reset key explicitely.                                                                                                    |
| 64 MARY CHAN THY          |                                                                                                    |
|                           | Fins mode allows you to set the energizer function of trouble/alarm relay.                                                                                                    |
|                           | If you press FUNC key, you will enter alarm relay energizer setting mode.                                                                                                    |
|                           |                                                                                                    |
|                           | When Up or Down key is pressed, "ON" and "OFF" will appear alternatively.                                                                                                    |
| ○PPM<br>○ 000 ○ 000 ○ 000 | While the desired value is being shown, press "FUNC" key. Then the                                                                                                    |
| 0%vol                     | energizer mode is set to as desired. The device will then switch to the next                                                                                                    |
|                           | 5                                                                                                    |
|                           | mode.                                                                                                    |
|                           | <ul><li>mode.</li><li>There are two options for energizer mode: "ON" and "OFF". If option is</li></ul>                                                                                                    |
|                           | <ul> <li>mode.</li> <li>There are two options for energizer mode: "ON" and "OFF". If option is set to OFF, relay will be automatically connected to a contact in</li> </ul>                                                                                                    |
|                           | <ul> <li>mode.</li> <li>There are two options for energizer mode: "ON" and "OFF". If option is set to OFF, relay will be automatically connected to a contact in occurrence of trouble/alarm. If option is ON, the contact will be</li> </ul>                                                                                                    |
|                           | <ul> <li>mode.</li> <li>There are two options for energizer mode: "ON" and "OFF". If option is set to OFF, relay will be automatically connected to a contact in occurrence of trouble/alarm. If option is ON, the contact will be disconnected(OFF) if alarm occurs when the contact is being connected.</li> </ul>                                                                                                    |
|                           | <ul> <li>mode.</li> <li>There are two options for energizer mode: "ON" and "OFF". If option is set to OFF, relay will be automatically connected to a contact in occurrence of trouble/alarm. If option is ON, the contact will be disconnected(OFF) if alarm occurs when the contact is being connected.</li> <li>A message "AL-1" is shown in the screen, which indicates that this mode</li> </ul>                                                                                                    |
|                           | <ul> <li>mode.</li> <li>There are two options for energizer mode: "ON" and "OFF". If option is set to OFF, relay will be automatically connected to a contact in occurrence of trouble/alarm. If option is ON, the contact will be disconnected(OFF) if alarm occurs when the contact is being connected.</li> <li>A message "AL-1" is shown in the screen, which indicates that this mode allows you to set Alarm1 function.</li> </ul>                                                                                                    |
|                           | <ul> <li>mode.</li> <li>There are two options for energizer mode: "ON" and "OFF". If option is set to OFF, relay will be automatically connected to a contact in occurrence of trouble/alarm. If option is ON, the contact will be disconnected(OFF) if alarm occurs when the contact is being connected.</li> <li>A message "AL-1" is shown in the screen, which indicates that this mode allows you to set Alarm1 function.</li> </ul>                                                                                                    |
|                           | <ul> <li>mode.</li> <li>There are two options for energizer mode: "ON" and "OFF". If option is set to OFF, relay will be automatically connected to a contact in occurrence of trouble/alarm. If option is ON, the contact will be disconnected(OFF) if alarm occurs when the contact is being connected.</li> <li>A message "AL-1" is shown in the screen, which indicates that this mode allows you to set Alarm1 function.</li> </ul>                                                                                                    |
|                           | <ul> <li>mode.</li> <li>There are two options for energizer mode: "ON" and "OFF". If option is set to OFF, relay will be automatically connected to a contact in occurrence of trouble/alarm. If option is ON, the contact will be disconnected(OFF) if alarm occurs when the contact is being connected.</li> <li>A message "AL-1" is shown in the screen, which indicates that this mode allows you to set Alarm1 function.</li> <li>In this mode, you can set the value for Alarm1 Level. Alarm1 Level can be</li> </ul>                                                                                                    |
|                           | <ul> <li>mode.</li> <li>There are two options for energizer mode: "ON" and "OFF". If option is set to OFF, relay will be automatically connected to a contact in occurrence of trouble/alarm. If option is ON, the contact will be disconnected(OFF) if alarm occurs when the contact is being connected.</li> <li>A message "AL-1" is shown in the screen, which indicates that this mode allows you to set Alarm1 function.</li> <li>In this mode, you can set the value for Alarm1 Level. Alarm1 Level can be adjustable in a range of 1 to 90% of high scale value.</li> </ul>                                                                                                    |
|                           | <ul> <li>mode.</li> <li>There are two options for energizer mode: "ON" and "OFF". If option is set to OFF, relay will be automatically connected to a contact in occurrence of trouble/alarm. If option is ON, the contact will be disconnected(OFF) if alarm occurs when the contact is being connected.</li> <li>A message "AL-1" is shown in the screen, which indicates that this mode allows you to set Alarm1 function.</li> <li>In this mode, you can set the value for Alarm1 Level. Alarm1 Level can be adjustable in a range of 1 to 90% of high scale value.</li> <li>Whenever Up or Down key is pressed, the value increases or decreases.</li> </ul>                                                                                                    |
|                           | <ul> <li>mode.</li> <li>There are two options for energizer mode: "ON" and "OFF". If option is set to OFF, relay will be automatically connected to a contact in occurrence of trouble/alarm. If option is ON, the contact will be disconnected(OFF) if alarm occurs when the contact is being connected.</li> <li>A message "AL-1" is shown in the screen, which indicates that this mode allows you to set Alarm1 function.</li> <li>In this mode, you can set the value for Alarm1 Level. Alarm1 Level can be adjustable in a range of 1 to 90% of high scale value.</li> <li>Whenever Up or Down key is pressed, the value increases or decreases.</li> <li>While the desired value is being shown, press "FUNC" key. Then alarm1 is</li> </ul>                                                                        |
|                           | <ul> <li>mode.</li> <li>There are two options for energizer mode: "ON" and "OFF". If option is set to OFF, relay will be automatically connected to a contact in occurrence of trouble/alarm. If option is ON, the contact will be disconnected(OFF) if alarm occurs when the contact is being connected.</li> <li>A message "AL-1" is shown in the screen, which indicates that this mode allows you to set Alarm1 function.</li> <li>In this mode, you can set the value for Alarm1 Level. Alarm1 Level can be adjustable in a range of 1 to 90% of high scale value.</li> <li>Whenever Up or Down key is pressed, the value increases or decreases.</li> <li>While the desired value is being shown, press "FUNC" key. Then alarm1 is set to the shown value. The device will then proceed to the next mode.</li> </ul> |

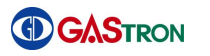

|       | value conforming to the local regulation.                                                                                                    |
|-------|----------------------------------------------------------------------------------------------------|
| Y Y   | This mode allows you to set the operational direction of Alarm1. When Up or Down key is pressed, "1H" and "1L" appears alternatively.<br>"1H" indicates an alarm will operate when the measured value equals to Alarm1 value or higher. "1L" indicates an alarm will operate when the                                                                   |
| <br>* | measured value equals to Alarm1 value or lower.<br>Select "FUNC" key while the desired mode is being shown. The value is set<br>to the shown value and then the device goes to the next mode.                                                                                                    |
| A A   | This mode allows you to set the dead band in which alarm1 will be<br>operable. Value can be set by using Up or Down key.<br>If Alarm1 is set to "1H" mode, alarm1 will operate when the measured gas<br>value reaches alarm setting value plus dead band value or higher. Alarm1<br>will be released when the measured value goes down to alarm setting |
| ٨     | value minus dead band value or lower.<br>If Alarm1 is set to "1L" mode, alarm1 will operate when the measured gas<br>value goes down to alarm setting value minus dead band value or lower.<br>Alarm1 will be released when the measured value goes up to alarm setting                                                                                 |
| A A   | value plus dead band value or higher.<br>While the desired alarm1 dead band value is being shown, press "FUNC"<br>key. Then setting is finished. The device will then proceed to the next.<br>This function allows the user to set hysteresis value. Its purpose is to avoid                                                                            |
|       | a symptom in which alarm1 is turned on and off repeatedly when gas<br>concentraton value remains around alarm1 setting value. When the<br>product is released from manufacturing factory, this value is set to 0.                                                                                                    |
| >     | For example) alarm is turned on 22% LEL and off 18% LEL in case of 20% LEL of alarm setting and 2% LEL of dead band.                                                                                                    |
| A     | A message "AL1T" indicates that this mode is alarm1 delay time setting function.                                                                                                    |
| ٨     | Delay time can be set from 0 to 60 seconds. The purpose of the time<br>delay is to avoid an occurrence of instant faulty operation caused by shock<br>or noise from outside.                                                                                                    |
| AA    | Alarm1 delay time can be set using Up or Down key. Whenever Up or<br>Down key is pressed, the time increases or decreases by one second unit.<br>Press "FUNC" key when the desired value is being shown. Then alarm1<br>delay time is set as desired, and the setting will proceed to the payt                                                          |
| A     | For example) Alarm is turned on after five seconds are elapsed maintaining higher than alarm setting value in case of 20% LEL of alarm setting and 5 seconds of delay time. The alarm is not turned on straight away, if the alarming condition is not maintained during 5 seconds.                                                                     |

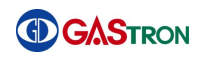

| A message "A1RL" is shown in the screen, which indicates that this mode<br>allows you to set Alarm1(Relay) contact point output.                                                                                                    |
|----------------------------------------------------------------------------------------------------|
| <ul> <li>This is a mode in which you can set alarm1 contact point output. "ON" and "OFF" will be shown alternatively when Up or Down key is pressed.</li> <li>Press "FUNC" key whe the desired method is being shown. Then alarm1 contact point output mode is set as desired. The setting will then proceed to the next.</li> </ul> |
| <br>There are two options for alarm1 contact output mode. If OFF, alarm1 contact output will not be generated. If ON, it will be generated.                                                                                                    |
| A message "AL-2" is shown in the screen, which indicates that this mode<br>allows you to set Alarm2 function.                                                                                                    |
| In this mode, you can set the value for Alarm 2 level. Available value is<br>from 1 to 100% of high scale value.                                                                                                    |
| Whenever Up or Down key is pressed, the value increases or decreases.                                                                                                    |
| > While the desired value is being shown, press "FUNC" key. Then alarm2 is                                                                                                    |
| set to the shown value. The device will then proceed to the next mode.                                                                                                    |
| > When a product is released from a factory, the alarm2 level is set to the                                                                                                    |
| value conforming to the local regulation.                                                                                                    |
| > This mode allows you to set the operational direction of Alarm2. When Up                                                                                                    |
| or Down key is pressed, "2H" and "2L" appears alternatively.                                                                                                    |
| > "2H" indicates an alarm will operate when the measured value equals to                                                                                                    |
| Alarm2 value or higher. "2L" indicates an alarm will operate when the                                                                                                    |
| measured value equals to Alarm2 or lower.                                                                                                    |
| > Press "FUNC" key while the desired mode is being shown. The value is set                                                                                                    |
| <br>to the shown value and then the device goes to the next mode.                                                                                                    |
| This mode allows you to set the dead band in which alarm2 will be                                                                                                    |
| operable. Value can be set by using Up or Down key.                                                                                                    |
| > If Alarm2 is set to "2H" mode, alarm2 will operate when the measured gas                                                                                                    |
| value reaches alarm setting value plus dead band value or higher. Alarm2                                                                                                    |
| will be released when the measured value goes down to alarm setting                                                                                                    |
| value minus dead band value or less.                                                                                                    |
| ➢ If Alarm2 is set to "2L" mode, alarm2 will operate when the measured gas                                                                                                    |
| value goes down to alarm setting value minus dead band value or less.                                                                                                    |
| Alarm2 will be released when the measured value goes up to alarm setting                                                                                                    |
| value plus dead band value or higher.                                                                                                    |
| While the desired alarm2 dead band value is being shown, press "FUNC"                                                                                                    |
| key. Then value setting is finished. The device will then proceed to the                                                                                                    |

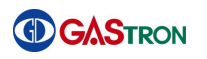

|                                                                                                    |                  | next mode.                                                                     |
|----------------------------------------------------------------------------------------------------|------------------|--------------------------------------------------------------------------------|
|                                                                                                    | $\triangleright$ | This function allows the user to set hysteresis value. Its purpose is to avoid |
|                                                                                                    |                  | a symptom in which alarm1 is turned on and off repeatedly when gas             |
|                                                                                                    |                  | concentration value remains around alarm2 setting value. When the              |
|                                                                                                    |                  | product is released from manufacturing factory, this value is set to 0.        |
|                                                                                                    |                  | For example) alarm is turned on 22% LEL and off 18% LEL in case of 20%         |
|                                                                                                    |                  | LEL of alarm setting and 2% LEL of dead band.                                  |
| 105 10 AU<br>10 AU<br>10 AU | $\triangleright$ | A message "AL2T" indicates that this mode is alarm2 delay time setting         |
| Орры                                                                                                    |                  | function.                                                                      |
|                                                                                                    |                  |                                                                                |
|                                                                                                    |                  |                                                                                |
|                                                                                                    | $\triangleright$ | Delay time can be set from 0 to 60 seconds. The purpose of the time            |
| Орри                                                                                                    |                  | delay is to avoid an occurrence of instant faulty operation caused by shock    |
|                                                                                                    |                  | or noise from outside.                                                         |
|                                                                                                    | $\triangleright$ | Alarm2 delay time can be set using Up or Down key. Whenever Up or              |
|                                                                                                    |                  | Down key is pressed, the time increases or decreases by one second unit.       |
|                                                                                                    |                  | Press "FUNC" key when the desired value is being shown. Then alarm2            |
|                                                                                                    |                  | delay time is set as desired, and the setting will proceed to the next.        |
|                                                                                                    |                  | For example) Alarm is turned on after five seconds are elapsed maintaining     |
|                                                                                                    |                  | higher value than alarm setting value in case of 20% LFL of alarm setting      |
|                                                                                                    |                  | and 5 seconds of delay time. The alarm is not turned on straight away if       |
|                                                                                                    |                  | the alarming condition is not maintained during 5 seconds                      |
| m m u u                                                                                                    | ~                | A message "A2PL" is shown in the scree which indicates that this mode          |
|                                                                                                    | -                | A message AZRL is shown in the scree, which indicates that this mode           |
|                                                                                                    |                  | allows you to set Alarm2(Relay) contact point output.                          |
|                                                                                                    |                  |                                                                                |
| 101 1000 1000 TE                                                                                                    | A                | This is a mode in which you can set alarm? contact point output "ON"           |
|                                                                                                    | Í                | and "OFE" will be shown alternatively when Up or Down key is pressed           |
|                                                                                                    |                  | Bross "ELINC" key who the desired method is being shown Then alarm?            |
|                                                                                                    |                  | contact point output mode is set as desired. The setting will then proceed     |
| 04. NUEV. 03991 TET                                                                                                    |                  | to the part                                                                    |
|                                                                                                    | ~                | to the next.                                                                   |
|                                                                                                    | >                | There are two options for alarm2 contact output mode. If OFF, alarm2           |
|                                                                                                    |                  | contact output will not be generated. If ON, it will be generated.             |
|                                                                                                    |                  | A message "END" indicates that alarm mode setting is completed. While          |
|                                                                                                    |                  | "END" is being shown, press "FUNC" key. Then you will enter the menu           |
|                                                                                                    |                  | mode.                                                                          |
| C66 KART C1966 7337                                                                                                    |                  |                                                                                |

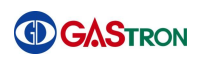

# 6.9 Current time reading and setting

| > If you press and hold "FUNC" key for 2 seconds or more in the gas                                                                                                    |
|----------------------------------------------------------------------------------------------------|
| reading state, you will enter the menu selection mode.                                                                                                    |
| > Select "TIME" using Up or Down key. While "TIME" is being shown, press                                                                                                    |
| "FUNC" key. Then you will enter the time menu mode.                                                                                                    |
| > Select "CLOC" using Up or Down key. While "CLOC" is being displayed,                                                                                                    |
| press "FUNC" key. Then you will enter the current time reading and setting                                                                                                    |
| mode.                                                                                                    |
| Current time is checked by three item: year/date/time. If you press and                                                                                                    |
| hold both of Up and Down key at the same time while time(hour & min)                                                                                                    |
| shown, you will enter the time setting mode. In the time setting mode, a                                                                                                    |
| corresponding item of year/date/time will blink. When it blinks, you can                                                                                                    |
| <br>set it in a sequential order.                                                                                                    |
| (Year setting)       (Date setting)       (Time setting)                                                                                                    |
| This mode allows you to read the sensor manufacturing date. Sensor                                                                                                    |
| manufacturing date can be registered in a S-DT(Sensor Data) mode.                                                                                                    |
|                                                                                                    |
|                                                                                                    |
|                                                                                                    |
|                                                                                                    |
| (Year setting) (Date setting) (Time setting)                                                                                                    |
| Image: Constraint of the setting       Image: Constraint of the setting         Image: Constraint of the setting       Image: Constraint of the setting         Image: Constrated of the setting       Image: Const                                                                                                    |
| <ul> <li>(Year setting)</li> <li>(Date setting)</li> <li>(Time setting)</li> <li>This mode allows you to read the latest time when span calibration has been done. This time data is automatically registered when "SPAN"</li> </ul>                                                                                                    |
| <ul> <li>(Year setting)</li> <li>This mode allows you to read the latest time when span calibration has been done. This time data is automatically registered when "SPAN" calibration is performed in a "CALB" mode.</li> </ul>                                                                                                    |
| <ul> <li>(Year setting)</li> <li>(Date setting)</li> <li>(Time setting)</li> <li>This mode allows you to read the latest time when span calibration has been done. This time data is automatically registered when "SPAN" calibration is performed in a "CALB" mode.</li> </ul>                                                                                                    |
| <ul> <li>(Year setting)</li> <li>This mode allows you to read the latest time when span calibration has been done. This time data is automatically registered when "SPAN" calibration is performed in a "CALB" mode.</li> </ul>                                                                                                    |
| <ul> <li>(Year setting)</li> <li>(Date setting)</li> <li>(Time setting)</li> <li>This mode allows you to read the latest time when span calibration has been done. This time data is automatically registered when "SPAN" calibration is performed in a "CALB" mode.</li> </ul>                                                                                                    |
| Image: Constraint of the setting in the setting in |
| Image: Constraint of the setting of the setting of the set set set set set set set set set se                                                                                             |
| <ul> <li>(Year setting)</li> <li>(Date setting)</li> <li>(Time setting)</li> <li>This mode allows you to read the latest time when span calibration has been done. This time data is automatically registered when "SPAN" calibration is performed in a "CALB" mode.</li> <li>(Year setting)</li> <li>(Date setting)</li> <li>(Time setting)</li> <li>(Time setting)</li> <li>(Year setting)</li> <li>(Year setting)</li> <li>(Time setting)</li> <li>(Year setting)</li> <li>(Time setting)</li> <li>(Year setting)</li> <li>(Time setting)</li> <li>(Year setting)</li> <li>(Time setting)</li> <li>(Time setting)</li> <li>(Time setting)</li> <li>(Time setting)</li> </ul>                                                                                                    |
| Image: Constraint of the setting       Image: Constraint of the setting         (Year setting)       (Date setting)       (Time setting)         Image: Constraint of the setting       (Time setting)         Image: Constraint of the setting       <                                                                                                    |
| Image: Section of the section of the seccooo of the section of the section of the section of th |

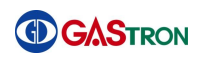

# 6.10 Sensor data checking and setting

|                                                | > If you press and hold "FUNC" key for 2 seconds or more in the gas                            |
|------------------------------------------------|------------------------------------------------------------------------------------------------|
|                                                | reading state, you will enter the menu selection mode.                                         |
|                                                | > To enter the sensor data checking & setting mode, select "S-DT" using Up                     |
|                                                | or Down key. While the "S-DT" is being displayed in the screen, press                          |
|                                                | "FUNC" key. Then you will enter the sensor data checking & setting mode.                       |
|                                                | > This mode is a GAS(Gas) mode in which you can set type of gas you want                       |
|                                                | to read with this device.                                                                      |
|                                                | > While "GAS" is being displayed, press "FUNC" key. Then you enter Gas                         |
|                                                | type setting mode.                                                                             |
|                                                | > Select the desired gas type using Up or Down key. While the desired type                     |
|                                                | is shown, press "FUNC" key. Then you will enter Sensor data checking and                       |
|                                                | setting mode. Note that, in case of selecting CO2, you will enter the                          |
|                                                | concentration setting mode.                                                                    |
|                                                |                                                                                                |
|                                                |                                                                                                |
|                                                |                                                                                                |
|                                                | Fixely choose CO2 and pross "EUNC" key you will see two options you                            |
|                                                | can select: high and low concentration                                                         |
| <b>Ö. Ö. Ö. Ö</b> . 🖇                          | Choose the desired concentration: "HIGH" (high concentration) or                               |
|                                                | "IOW" (low concentration) While the desired one is shown press "FLINC"                         |
|                                                | key Then setting is completed. You will enter the sensor data checking                         |
|                                                | and setting mode.                                                                              |
|                                                |                                                                                                |
|                                                |                                                                                                |
|                                                | > The "MDET"(Manual Detection) Mode allows you to check a detection                            |
|                                                | value of IR sensor.                                                                            |
|                                                |                                                                                                |
|                                                |                                                                                                |
|                                                | > The "MREF" (Manual Reference) Mode allows you to read a reference value                      |
| 0 PP8<br>0 0 0 0 0 0 0 0 0 0 0 0 0 0 0 0 0 0 0 | of IR sensor.                                                                                  |
|                                                |                                                                                                |
|                                                |                                                                                                |
|                                                | The "M-T"(Manual Temperature) Mode allows you to read a temperature                            |
|                                                | of IR sensor.                                                                                  |
|                                                |                                                                                                |
|                                                |                                                                                                |
|                                                | Ine "ZDE1"(Zero Detection) Mode allows you to read a zero detection<br>visiting of ID experies |
|                                                | value of IR sensor.                                                                            |
|                                                |                                                                                                |

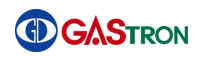

| The "ZREF"(Zero Reference) Mode allows you to read a zero reference<br>value of IR Sensor.  |
|---------------------------------------------------------------------------------------------|
| The "Z-T"(Zero Temperature) Mode allows you to read a zero temperature value of IR sensor.  |
| The "SDET" (Span Detection) Mode allows you to read a span detection<br>value of IR Sensor. |
| The "SREF" (Span Reference) Mode allows you to read a span reference<br>value of IR Sensor. |
| The "S-T"(Span Temperature) Mode allows you to read a span temperature value.               |
| The "AZ-D" Mode allows you to read an auto zero detection value of IR sensor.               |
| The "AZ-R" Mode allows you to read an auto zero reference value of IR sensor.               |
| The "AZ-T" Mode allows you to read an auto zero temperature of IR sensor.                   |

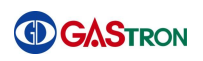

# 6.11 Test function setting

| reading state, you will enter the menu selection mode.         To enter the test function setting mode, select "TEST" using Up or Down key. While the "TEST" is being displayed in the screen, press "FUNC" key. Then you will enter the test mode.         This mode allows you to check and verify FND and all icons. When you press "FUNC" key, you will enter FND test mode.         This mode allows you to check and verify FND and all icons. When you press "FUNC" key, you will enter FND test mode.         This mode, FND and all icons are turned on. You can check the states how FND and all icons are displayed.         The test relay mode("TRLY") allows you to set whether using the alarm relay or not while gas concentration simulation is in progress.         Thy our select "OFF", relay will not be operated. If you select "ON", relay will be operated.         The test mA output mode("T-MA") allows you to set on or off 4-20mA current while gas concentration simulation is in progress.         The test ma output mode("T-MA") allows you to set on or off 4-20mA current while gas concentration value. If you select "ON", it will be changed according to the concentration value.         The test gas mode(Test gas) allows you to conduct gas concentration simulation test without cooperating with the sensor. Using Up or Down key, you can adjust the gas concentration value which is blinking. When                                                                                                    | × × × × × × × × × × × × × × × × × × ×     | $\triangleright$ | If you press and hold "FUNC" key for 2 seconds or more in the gas               |
|----------------------------------------------------------------------------------------------------|-------------------------------------------|------------------|---------------------------------------------------------------------------------|
| > To enter the test function setting mode, select "TEST" using Up or Down key. While the "TEST" is being displayed in the screen, press "FUNC" key. Then you will enter the test mode.         > This mode allows you to check and verify FND and all icons. When you press "FUNC" key, you will enter FND test mode.         > This mode, FND and all icons are turned on. You can check the states how FND and all icons are displayed.         > The test relay mode("TRLY") allows you to set whether using the alarm relay or not while gas concentration simulation is in progress.         > The test mode.         > The test made.         > The test made of the presented.         > The test mean mode("TRLY") allows you to set whether using the alarm relay or not while gas concentration simulation is in progress.         > The test made of the test mode("T-MA") allows you to set on or off 4-20mA current while gas concentration simulation is in progress.         > The test made of the concentration value. If you select "ON", it will be changed according to the concentration value.         > The test gas mode(Test gas) allows you to conduct gas concentration simulation test without cooperating with the sensor. Using Up or Down key, you can adjust the gas concentration value.                                                                                                    | Орри                                      |                  | reading state, you will enter the menu selection mode.                          |
| key. While the "TEST" is being displayed in the screen, press "FUNC" key.<br>Then you will enter the test mode.         image: the state of the state of the st                        |                                           | ≻                | To enter the test function setting mode, select "TEST" using Up or Down         |
| Then you will enter the test mode.         This mode allows you to check and verify FND and all icons. When you press "FUNC" key, you will enter FND test mode.         Image: Stress of the stress of the stress of                                                      |                                           |                  | key. While the "TEST" is being displayed in the screen, press "FUNC" key.       |
| <ul> <li>This mode allows you to check and verify FND and all icons. When you press "FUNC" key, you will enter FND test mode.</li> <li>In this mode, FND and all icons are turned on. You can check the states how FND and all icons are displayed.</li> <li>The test relay mode("TRLY") allows you to set whether using the alarm relay or not while gas concentration simulation is in progress.</li> <li>If you select "OFF", relay will not be operated. If you select "ON", relay will be operated.</li> <li>The test mA output mode("T-MA") allows you to set on or off 4-20mA current while gas concentration simulation is in progress.</li> <li>If you select "OFF", the current output will be fixed to be 4mA without changing according to the concentration value. If you select "ON", it will be changed according to the concentration value.</li> <li>The test gas mode(Test gas) allows you to conduct gas concentration simulation test without cooperating with the sensor. Using Up or Down key, you can adjust the gas concentration value which is blinking. When</li> </ul>                                                                                                    |                                           |                  | Then you will enter the test mode.                                              |
| Image: Second Second | <sup>30</sup> <sup>31</sup> <sup>41</sup> | ≻                | This mode allows you to check and verify FND and all icons. When you            |
| Image: Constraint of the states of the states of the st | Орры                                      |                  | press "FUNC" key, you will enter FND test mode.                                 |
| Image: Constraint of the states in the states in the st |                                           |                  |                                                                                 |
| In this mode, FND and all icons are turned on. You can check the states how FND and all icons are displayed.         Image: State of the state of the state                            |                                           |                  |                                                                                 |
| Image: Image: |                                           | ≻                | In this mode, FND and all icons are turned on. You can check the states         |
| Image: Image: |                                           |                  | how FND and all icons are displayed.                                            |
| Image: Image: |                                           |                  |                                                                                 |
| Image: Second second second |                                           |                  |                                                                                 |
| relay or not while gas concentration simulation is in progress.         relay or not while gas concentration simulation is in progress.         if you select "OFF", relay will not be operated. If you select "ON", relay will be operated.         ie operated.         ie operated.                                                                                                    |                                           | $\checkmark$     | The test relay mode("TRLY") allows you to set whether using the alarm           |
| Image: Image: | Орри Орри Орри                            |                  | relay or not while gas concentration simulation is in progress.                 |
| Image: Constraint of the sensor.       If you select "OFF", relay will not be operated. If you select "ON", relay will be operated.         Image: Constraint of the sensor.       Image: Constraint of the sensor.         Image: Constraint of the sensor.       Image: Constraint of the sensor.         Image: Constraint of the sensor.       Image: Consentraint of the sensor. <t< th=""><th></th><td></td><td></td></t<>                                                                                                    |                                           |                  |                                                                                 |
| If you select "OFF", relay will not be operated. If you select "ON", relay will be operated.         If you select "OFF", relay will not be operated. If you select "ON", relay will be operated.         Image: Select "OFF", relay will not be operated. If you select "ON", relay will be operated.         Image: Select "OFF", relay will not be operated. If you select "ON", relay will be operated.         Image: Select "OFF", relay will not be operated.         Image: Select "OFF", the current output will be fixed to be 4mA without changing according to the concentration value. If you select "ON", it will be changed according to the concentration value.         Image: Select "OFF", the test gas mode(Test gas) allows you to conduct gas concentration simulation test without cooperating with the sensor. Using Up or Down key, you can adjust the gas concentration value which is blinking. When                                                                                                    |                                           |                  |                                                                                 |
| be operated.         be operated.         Image: Constraint of the concentration of the concentration of the concentration value. If you select "ON", it will be changed according to the concentration value.         Image: Constraint of the concentration value.         Image: Constraint of the concentration val                                                                                                    |                                           | ≻                | If you select "OFF", relay will not be operated. If you select "ON", relay will |
| Image: Constraint of the set of the concentration of the concentration value.       Image: Constraint of the concentration value.         Image: Constraint of the set of the concentration value.       Image: Constraint of the concentration value.         Image: Constraint of the concentration value.       Image: Constraint of the concentration value.         Image: Constraint of the concentration value.       Image: Constraint of the concentration value.         Image: Constraint of the concentration value.       Image: Constraint of the concentration value.         Image: Constraint of the concentration value.       Image: Constraint of the concentration value.         Image: Constraint of the concentration value.       Image: Constraint of the concentration value.         Image: Constraint of the concentration value.       Image: Constraint of the concentration value.         Image: Constraint of the concentration value.       Image: Constraint of the concentration value.         Image: Constraint of the concentration value.       Image: Constraint of the concentration value.         Image: Constraint of the concentration value.       Image: Constraint of the concentration value.         Image: Constraint of the concentration value.       Image: Constraint of the concentration value.         Image: Constraint of the concentration value of the concentration value.       Image: Constraint of the concentration value.         Image: Constraint of the concentration value of the concentration value of the concentration value.       <                                                                                                    |                                           |                  | be operated.                                                                    |
| <ul> <li>The test mA output mode("T-MA") allows you to set on or off 4-20mA current while gas concentration simulation is in progress.</li> <li>If you select "OFF", the current output will be fixed to be 4mA without changing according to the concentration value. If you select "ON", it will be changed according to the concentration value.</li> <li>The test gas mode(Test gas) allows you to conduct gas concentration simulation test without cooperating with the sensor. Using Up or Down key, you can adjust the gas concentration value which is blinking. When</li> </ul>                                                                                                    |                                           |                  |                                                                                 |
| <ul> <li>The test mA output mode("T-MA") allows you to set on or off 4-20mA current while gas concentration simulation is in progress.</li> <li>If you select "OFF", the current output will be fixed to be 4mA without changing according to the concentration value. If you select "ON", it will be changed according to the concentration value.</li> <li>The test gas mode(Test gas) allows you to conduct gas concentration simulation test without cooperating with the sensor. Using Up or Down key, you can adjust the gas concentration value which is blinking. When</li> </ul>                                                                                                    |                                           |                  |                                                                                 |
| Image: Construction of the concentration of the concentration value.       Image: Construction value.         Image: Construction of the concentration value.       Image: Construction value.         Image: Construction of the concentration value.       Image: Construction value.         Image: Con                                                                                                    |                                           | ≻                | The test mA output mode("T-MA") allows you to set on or off 4-20mA              |
| <ul> <li>If you select "OFF", the current output will be fixed to be 4mA without changing according to the concentration value. If you select "ON", it will be changed according to the concentration value.</li> <li>The test gas mode(Test gas) allows you to conduct gas concentration simulation test without cooperating with the sensor. Using Up or Down key, you can adjust the gas concentration value which is blinking. When</li> </ul>                                                                                                    |                                           |                  | current while gas concentration simulation is in progress.                      |
| <ul> <li>If you select "OFF", the current output will be fixed to be 4mA without changing according to the concentration value. If you select "ON", it will be changed according to the concentration value.</li> <li>The test gas mode(Test gas) allows you to conduct gas concentration simulation test without cooperating with the sensor. Using Up or Down key, you can adjust the gas concentration value which is blinking. When</li> </ul>                                                                                                    |                                           |                  |                                                                                 |
| <ul> <li>If you select "OFF", the current output will be fixed to be 4mA without changing according to the concentration value. If you select "ON", it will be changed according to the concentration value.</li> <li>The test gas mode(Test gas) allows you to conduct gas concentration simulation test without cooperating with the sensor. Using Up or Down key, you can adjust the gas concentration value which is blinking. When</li> </ul>                                                                                                    |                                           |                  |                                                                                 |
| <ul> <li>changing according to the concentration value. If you select "ON", it will be changed according to the concentration value.</li> <li>The test gas mode(Test gas) allows you to conduct gas concentration simulation test without cooperating with the sensor. Using Up or Down key, you can adjust the gas concentration value which is blinking. When</li> </ul>                                                                                                    |                                           |                  | If you select "OFF", the current output will be fixed to be 4mA without         |
| <ul> <li>be changed according to the concentration value.</li> <li>The test gas mode(Test gas) allows you to conduct gas concentration simulation test without cooperating with the sensor. Using Up or Down key, you can adjust the gas concentration value which is blinking. When</li> </ul>                                                                                                    |                                           |                  | changing according to the concentration value. If you select "ON", it will      |
| <ul> <li>The test gas mode(Test gas) allows you to conduct gas concentration simulation test without cooperating with the sensor. Using Up or Down key, you can adjust the gas concentration value which is blinking. When</li> </ul>                                                                                                    |                                           |                  | be changed according to the concentration value.                                |
| The test gas mode(Test gas) allows you to conduct gas concentration<br>simulation test without cooperating with the sensor. Using Up or Down<br>key, you can adjust the gas concentration value which is blinking. When                                                                                                    | (Å, RUPY (1994) 1917                      |                  |                                                                                 |
| simulation test without cooperating with the sensor. Using Up or Down<br>key, you can adjust the gas concentration value which is blinking. When                                                                                                    |                                           |                  | The test gas mode(Test gas) allows you to conduct gas concentration             |
| kev, vou can adjust the gas concentration value which is blinking. When                                                                                                    |                                           |                  | simulation test without cooperating with the sensor. Using Up or Down           |
|                                                                                                    |                                           |                  | key, you can adjust the gas concentration value which is blinking. When         |
| $ \begin{tabular}{ c c } \hline \bigcirc \bigcirc \bigcirc \bigcirc \bigcirc \bigcirc \bigcirc \bigcirc \bigcirc \bigcirc \bigcirc \bigcirc \bigcirc \bigcirc \bigcirc \bigcirc \bigcirc \bigcirc $                                                                                                    |                                           |                  | the value is adjusted, the device will work properly in terms of alarm and      |
| output current, according to the changed value.                                                                                                    |                                           |                  | output current, according to the changed value.                                 |
| → → → → You can adjust the gas concentration value as you wish using Up or Down                                                                                                    |                                           |                  | You can adjust the gas concentration value as you wish using Up or Down         |
|                                                                                                    |                                           |                  | key,                                                                            |
|                                                                                                    |                                           |                  |                                                                                 |

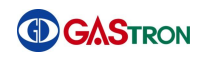

| In the flow output mode("FOUT"), measured flow rate, pump voltage (unit V) and output voltage (unit: mV) sent by flow rate sensor will be presente by digital number.                                | :<br>d |
|----------------------------------------------------------------------------------------------------|--------|
| This is a screen to show the measured flow rate. Using Up or Down key, you can read pump voltage level (unit: V). Pump voltage value can be adjusted using Up or Down key.                           |        |
|                                                                                                    |        |
| In this screen, output voltage(mV) sent by a flow sensor is presented.<br>Using Up or Down key, you can read pump voltage level(unit: V). The<br>voltage value can be adjusted using Up or Down key. |        |
|                                                                                                    |        |
| This mode("TEMP") is a mode presenting a temperature of gas detector.                                                                                                    |        |
| The temperature of inside of the gas detector is indicated.                                                                                                    |        |
| A message "END" indicates that test function setting is completed. While<br>"END" is being shown, press "FUNC" key. Then you will enter the menu<br>mode.                                            |        |

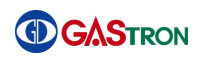

| 6.12 Flow setting | g                                                                                                    |
|-------------------|----------------------------------------------------------------------------------------------------|
|                   | <ul> <li>If you press and hold "FUNC" key for 2 seconds or more in the gas reading state, you will enter the menu selection mode.</li> <li>To enter the flow setting mode, select "FLOW" using Up or Down key. While the "FLOW" is being displayed in the screen, press "FUNC" key. Then you will enter the flow setting mode.</li> <li>This mode("ALITO") allows you to set the way to control auto flow control.</li> </ul> |
|                   | method. While "AUTO" is being displayed, press "FUNC" key. Then you will<br>enter the mode to select "YES" or "NO".                                                                                                    |
|                   | <ul> <li>You can select YES or NO using Up or Down key.</li> <li>If you select "YES", flow will be controlled in accordance to the flow setting value. If you select "NO", flow control will be done by manual.</li> <li>Default setting is "YES".</li> </ul>                                                                                                    |
|                   | This mode("F-LE") allows you to set a flow level.                                                                                                    |
|                   | <ul> <li>Flow rate can be set using Up or Down key. "OFF" means that pump is off.</li> <li>You can set the value from 100 to 2000 mL/min,</li> <li>By default, it is set to 500ml/min.</li> </ul>                                                                                                    |
|                   | The flow time mode("F-TM") allows you to set the time when error and<br>warning message is generated in case that flow rate gets lower than<br>100ml/min (E-21) or higher than 2000ml/min(E-22).                                                                                                    |
|                   | Time can be set using Up or Down key. Available range is from 15 to 60 seconds. By default, this value is set to 30 seconds.                                                                                                    |
|                   | A message "END" indicates that flow rate setting is completed. While<br>"END" is being shown, press "FUNC" key. Then you will enter the menu<br>mode.                                                                                                    |

# 6.13 Maintenance mode configuration

| * 🛕 The oper | ration described in this section must not be allowed by general users.                                                                                                    |
|--------------|----------------------------------------------------------------------------------------------------|
|              | <ul> <li>If you press and hold "FUNC" key for 2 seconds or more in the gas reading state, you will enter the menu selection mode.</li> <li>To enter the maintenance mode, select "M-T" (Maintenance mode) using Up or Down key first. While the "M-T" is being displayed in the screen, press "FUNC" key. Then you will enter the maintenance mode.</li> </ul> |
|              | The analog output offset mode("AOO") allows you to remove uniform<br>output offset caused by installation line and other environmental reasons.                                                                                                    |
|              | You can adjust the offset rate using Up or Down key. The available range<br>is -1.00~+1.00. By default, it is set to 0.                                                                                                    |
|              | <ul> <li>The cross sensitivity mode("CSEN") allows you to set a relative sensitivity of the sensor.</li> <li>For example, if you use the device calibrated referring methane gas(CH<sub>4</sub>) for measuring isobutene, you need to utilize the relative sensitivity factor.</li> </ul>                                                                      |
|              | The sensitivity rate can be adjusted in a range of 1.00 ~ 5.00 using Up or<br>Down key. By default, the value is set to 1.00.                                                                                                    |
|              | The maintenance value level mode("MUAL") allows you to set the<br>generated output value while the emergency maintenance system(EMS) is<br>in progress.                                                                                                    |
|              | <ul> <li>The value can be adjusted in a range of 0 – full range using Up or Down key.</li> <li>By default, the value is set to 0.</li> </ul>                                                                                                    |
|              | The zero band auto numeric mode("ZBAN") is a mode in which the measured value will be post-processed in a range of 2%-6.6%.                                                                                                    |
|              | If "ZBAN" function is set to "ON", post-processing is carried out in these<br>ways: (1) if the measured value is less than 2%, then subtract 0%, (2) less<br>than 3.3%, then subtract 2% from the measured value, and (3) less than<br>6.6%, then subtract 1.6%.                                                                                               |

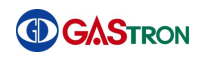

| The temperature zero mode "TZRO"(Temperature Zero) is a mode in which<br>the device is automatically zero calibrated according to the change of<br>temperature.                                        |
|----------------------------------------------------------------------------------------------------|
| If "TZRO" is set to "ON", zero calibration will be executed according to the<br>change of temperature.                                                                                                 |
|                                                                                                    |
| The temperature compensation mode("TCMP") is a mode in which<br>temperature compensation is automatically carried out according to the<br>change of temperature.                                       |
| If "TCMP" is set to "ON", sensor measurement value calibration is executed<br>according to the change of temperature.                                                                                  |
|                                                                                                    |
| The auto zero mode("AUZO") is a mode in which zero calibration is carried<br>out automatically.                                                                                                    |
| In case that this function is set to "ON", if the measurement value varies<br>within ±0.5% for 10 minutes or more, the value at that time is calibrated<br>to zero through automatic zero calibration. |
|                                                                                                    |
| The base zero mode("BSZO") ia a mode in which zero calibration is carried<br>out automatically.                                                                                                    |

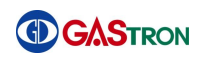

| In case that this function is set to "ON", if the measurement value varies<br>within ±0.2%~±1.5% for 5 seconds or more, the value at that time is<br>calibrated to zero through automatic zero calibration. By default, it is set<br>to OFF.         |
|----------------------------------------------------------------------------------------------------|
| The base span mode("BSPN") ia a mode in which span calibration is<br>carried out automatically.                                                                                                    |
| In case that this function is set to "ON", if the measurement value varies<br>within ±0.15%~±1.5% of span value for 5 seconds or more, the value at<br>that time is calibrated through automactic span calibration. By default, it is<br>set to OFF. |
| The reference zero mode("RFZO") ia a mode in which zero calibration is                                                                                                    |
| carried out automatically for the reference.                                                                                                    |
| In case that this function is set to "ON", if the measurement value varies<br>within ±0.15%~±1.5% for 5 seconds or more, the value at that time is<br>calibrated to zero through automatic span calibration. By default it is set<br>to OFF.         |
| The engineering mode("ENGM") allows you to select whether unprocessed<br>data would be viewed or not. This mode can be used temporarily in a<br>process of device diagnosis.                                                                         |
| If it is set to "ON", data will be displayed without being processed. (the value under "0" is displayed, the measured value is displayed without indicating under or over)                                                                           |
| <ul> <li>Default setting is OFF. If "OFF", the value under "0" will be displayed as "0"</li> <li>While you stay in the engineering mode, MAIN LED will turn on in an interval of 0.5 second.</li> </ul>                                              |

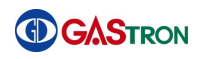

| This mode is a under mode ("UNDR"), in which you can select whether<br>indicating "UNDR" or not, in case that the gas detector output goes below<br>10% of "0" point.                                                                                                    |
|----------------------------------------------------------------------------------------------------|
| <ul> <li>If it is set to "ON", "UNDR" will be indicated when the gas detector output goes below 10% of "0" point.</li> <li>If "OFF", the value under "0" will be shown as "0" without indicating "UNDR".</li> <li>Default setting is OFF.</li> </ul>                                        |
| The output delay time mode("ODT") allows you to configure an output<br>delay time (unit: second). The measured value will appear on the screen<br>after the delay time is elapsed. Time can be set as OFF or between 1 and<br>60 seconds. (Default setting: OFF)                            |
| <ul> <li>The user can select the delay time in a range of 0-60 seconds. After the setting time is elapsed, the measured value will be shown.</li> <li>If it is set to OFF, the measured value will be shown immediately after being measured without delay.</li> </ul>                      |
| The output delay value mode("ODV") allows you to configure the range of<br>the measured value which you want to delay. (Default setting: OFF)                                                                                                    |
| <ul> <li>The value can be set up to 20% of full range. If the measured value falls into the specified range, it will not be displayed until the delay is elapsed.</li> <li>If it is set to OFF, the measured value will be shown immediately after being measured without delay.</li> </ul> |
| The emergency mode time out mode("E-TO") allows you to configure<br>whether emergency mode is automatically dismissed. (Default setting: OFF)                                                                                                    |

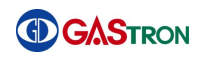

| A | If it is set to ON, an emergency mode will be automatically dismissed after 30 minutes later.                                                                                                    |
|---|----------------------------------------------------------------------------------------------------|
| A | The fault mA mode("FTMA") allows you to configure the output current generated in an occurrence of fault. You can set this to 0mA or 2mA. Normally, the output is supposed to be 4-20mA. (Default setting is 2mA) |
| A | By default, it is set to 2mA.                                                                                                    |
| A | A message "END" indicates that maintenance mode setting is completed.<br>While "END" is being shown, press "FUNC" key. Then you will enter the<br>menu mode                                                       |

\*

# 6.14 Adjustment mode setting

# The operation described in this section must not be allowed by general users.

|                   | $\succ$ | If you press and hold "FUNC" key for 2 seconds or more in the gas             |
|-------------------|---------|-------------------------------------------------------------------------------|
|                   |         | reading state, you will enter the menu selection mode.                        |
|                   | ۶       | To enter the adjustment mode, select "ADJ"(Adjustment) using Up or            |
|                   |         | Down key. While "ADJ" is being displayed, press "FUNC" key.                   |
|                   | ۶       | The flow calibration mode("FCAL") allows you to execute a flow calibration.   |
|                   |         | Press "FUNC" key. The device will show a selection screen to choose "YES"     |
|                   |         | OF NO.                                                                        |
|                   | ≻       | You can select an option using Up or Down key.                                |
|                   | ≻       | Select "YES" and then press "FUNC" key. Then you will enter a flow            |
|                   |         | calibration mode. If you select "NO" and press "FUNC" key, you will enter     |
|                   |         | "MA-C"(mA output calibration) mode.                                           |
|                   | ≻       | By default, it is set to "NO".                                                |
|                   |         |                                                                               |
|                   |         |                                                                               |
| 04. 1000 1000 100 |         |                                                                               |
|                   |         | This mode allows you to set zero flow level. After "ZERO" is first displayed, |
|                   |         | pump becomes off. The flow at this moment will be displayed. After about      |
|                   |         | IU seconds later, if you press "FUNC" key, then zero flow rate is set to the  |
|                   |         | snown value.                                                                  |
| ○ PPM<br>○ PPS    |         | If you need execute calibration in an operation of nump due to                |
|                   |         | residual vibration 10 seconds of standby time is required. Without the        |
|                   |         | 10 seconds of standby time, an accuracy will be affected                      |
|                   | >       | This mode allows you to set a span flow level. The span flow proceeds at      |
| Оррм              |         | 500cc/min. Use a flow meter to measure an actual flow. By touching Up or      |
|                   |         | Down key, adjust the number on the screen to the measured flow value.         |
|                   |         | While the value is being shown, press "FUNC" key. Then span flow setting      |
|                   |         | is completed. The device proceeds to a flow measuring mode immediately.       |
|                   |         | → If you execute calibration, you need 10 seconds of standby time after       |
|                   |         | turning on pump. Without the 10 seconds of standby time, an                   |
|                   |         | accuracy will be affected.                                                    |
|                   | $\succ$ | This mode presents the current flow after flow calibration is completed. If   |
|                   |         | you press "FUNC" key in this state, the device proceeds to the next mode.     |
|                   |         |                                                                               |
|                   |         |                                                                               |

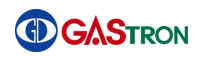

| The mA Calibration("MA-C") mode allows you to execute a calibration for<br>mA output. While "MA-C" is being shown, press "FUNC" key. Then you<br>enter the mode to select "YES" or "NO".                                                                                                    |
|----------------------------------------------------------------------------------------------------|
| <ul> <li>You can select one option using Up or Down key.</li> <li>If you select "YES" and press "FUNC" key, you will enter mA output calibration mode.</li> <li>By default, it is set to "NO".</li> </ul>                                                                                        |
| This is an output 4mA("oA04") mode in which you need to adjust the value. Using multimeter(tester), measure the output value. Adjust the value on the screen to be the same value as the measured output value using Up or Down key. While the desired number is being shown, press "FUNC" key.  |
| This is an output 20mA("oA20") mode in which you need to adjust the value. Using multimeter(tester), measure the output value. Adjust the value on the screen to be the same value as the measured output value using Up or Down key. While the desired number is being shown, press "FUNC" key. |
| This mode is mA Output test mode. Adjusting the value with Up or Down key, make sure the value is same as the value measured by multimeter (tester). While the desired number is being shown, press "FUNC" key. Then the device goes to the next mode.                                           |
| A message "END" indicates that adjustment mode setting is completed.<br>While "END" is being shown, press "FUNC" key. Then you will enter the gas<br>reading mode.                                                                                                    |

# 7 Error & Warring Message (Troubleshooting)

### 7.6 Error Code

| Message | Description & Condition                                             | 비고    |
|---------|---------------------------------------------------------------------|-------|
| E-10    | Sensor catridge is not attached or faulty.                          | Fault |
| E-11    | Communication loss between the main part and sensor catridge        | Fault |
| E-12    | No sensor exists in a sensor cartridge                              | Fault |
| E-13    | 24C02(EPROM) of a sensor PCB is faulty                              | Fault |
| E-19    | Zero value of a sensor is too low (Under)                           | Fault |
| E-20    | Flow sensor works improperly (in case that sensor hose is replaced) | Fault |
| E-21    | Flow rate of flow sensor is too low                                 | Fault |
| E-22    | Flow rate of flow sensor is too high                                | Fault |
| E-31    | An internal EEPROM is not recognized                                | Fault |

[ Table 5. Error Code ]

### 7.7 Warning Code

| Message | Description & Condition                     | Misc    |
|---------|---------------------------------------------|---------|
| W-01    | Calibration period is expired               | Warring |
| W-02    | Sensor manufacturing date is not registered | Warring |

[ Table 6. Warning Code ]

# 8 Communication Interface

### 8.6 4~20mA current output conditions

| Current output | Description                             |
|----------------|-----------------------------------------|
| Lower than 3mA | Fault Mode or Under Range(-10% or less) |
| 3mA            | Maintenance Mode                        |
| 4~20mA         | Normal Operation ( 0~100% )             |
| 21.6mA         | OVER Range(110% or higher)              |

[ Table 7. Analog 4~20mA output ]

### 8.7 485 MODBUS Interface

#### 8.7.1 RS485 Communication configuration

- 1) Baud rate: 9600 bps
- 2) Data bits: 8bits
- 3) Stop bit: 1bits
- 4) Parity: Even

#### 8.7.2 Address Structure

| Category           | Address | Bits    | Description                                          |
|--------------------|---------|---------|------------------------------------------------------|
| Measured gas       | 20001   | BIT15~0 | Measured gas concentration value                     |
| concentration      | 50001   |         | (integer type / no consideration of a Decimal Point) |
| High Scale setting | 20002   | BIT15~0 | High Scale setting value                             |
| value              | 50002   |         | (integer type / no consideration of a Decimal Point) |
| Primary Alarm      | 20002   | BIT15~0 | Primary Alarm setting value                          |
| setting value      | 50005   |         | (integer type / no consideration of a Decimal Point) |
| Secondary Alarm    | 20004   | BIT15~0 | Secondary Alarm setting value                        |
| setting value      | 50004   |         | (integer type / no consideration of a Decimal Point) |
|                    |         | BITO    | Alarm 1 Active state                                 |
|                    |         | BIT1    | Alarm 2 Active state                                 |
|                    |         | BIT2    | Fault Active state                                   |
| Gas detector       | 10000   | BIT3    | Maintenance Mode state                               |
| State value        | 10000   | BIT4    | Test Mode state                                      |
|                    |         | BIT5    | Calibration Mode state                               |
|                    |         | BIT6    | Reserved                                             |
|                    |         | BIT7    | Toggle Bit(bit alteration in 2 sec interval)         |
| External Test      | 3       | BIT0~7  | Gas detector Test Mode Setting                       |
| External Reset     | 2       | BIT0~7  | Gas detector Test Mode Completion                    |

[ Table 8. RS485 Address Structure ]

### 8.8 Terminal Block Layout

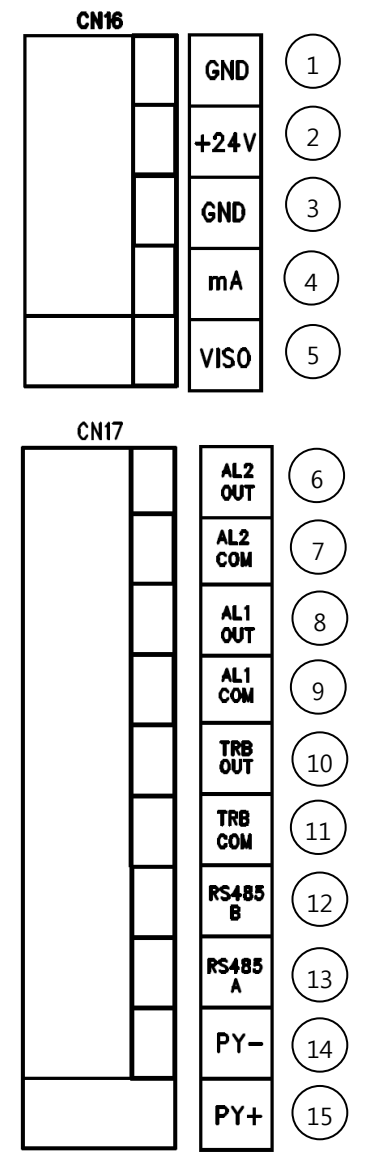

[Figure 3. Terminal Block Port Layout ]

| CN16 |                                       | CN17           |                             |
|------|---------------------------------------|----------------|-----------------------------|
| No   | Description                           | No Description |                             |
| 1    | (+) Power Terminal                    | 6              | ALARM2 RELAY OUTPUT Port    |
| 2    | (-) Power Terminal                    | 7              | ALARM2 RELAY Common Ground  |
| 3    | 4~20mA Common Ground                  | 8              | ALARM1 RELAY OUTPUT Port    |
| (4)  | 4~20mA Output Signal                  | 9              | ALARM1 RELAY Common Ground  |
| (5)  | External power supply port in case of | 10             | TROUBLE RELAY OUTPUT Port   |
|      | selecting J1 SINK                     |                |                             |
|      |                                       | (1)            | TROUBLE RELAY Common Ground |
|      |                                       | 12             | RS485(B) Terminal           |
|      |                                       | 13             | RS485(A) Terminal           |
|      |                                       | (14)           | Pyrolyzer (-) Terminal      |
|      |                                       | 15             | Pyrolyzer (+) Terminal      |

[ Table 9. Terminal board port description ]

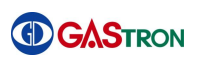

### 8.9 Details about Terminal Board Ports

#### 8.9.1 Power & Output Signal Terminal (CN16)

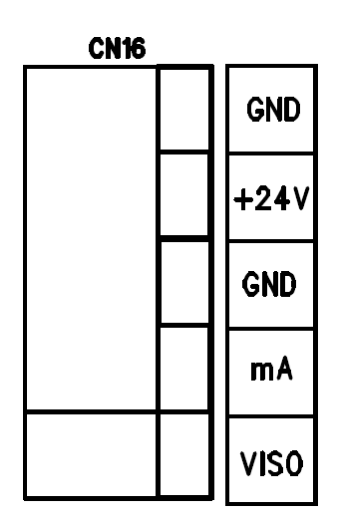

| Port | Description                           |
|------|---------------------------------------|
| GND  | Gas detector power GND                |
| +24V | Gas detector DC power +24V            |
| GND  | mA and Gas detector power GND         |
| mA   | 4~20mA output port                    |
| VISO | External power supply port in case of |
|      | selecting J1 SINK                     |

[Table 10. Detailed description about CN16]

#### 8.9.2 RS485 & Relay Contact Terminal (CN17)

| CN17 |            |
|------|------------|
|      | AL2<br>OUT |
|      | AL2<br>Com |
|      | AL1<br>OUT |
|      | AL1<br>Com |
|      | TRB<br>OUT |
|      | TRB<br>Com |
|      | RS485<br>B |
|      | RS485<br>A |
|      | PY-        |
|      | PY+        |

| Port    | Description                |
|---------|----------------------------|
| AL2-OUT | Alarm2 relay output port   |
| AL2-COM | Alarm2 relay Common port   |
| AL1-OUT | Alarm1 relay output port   |
| AL1-COM | Alarm1 relay Common port   |
| TRB-OUT | Trouble relay output port  |
| TRB-COM | Trouble relay Common port  |
| RS485B  | RS485 communication B port |
| RS485A  | RS485 comminication A port |
| PY-     | Pyrolyzer – port           |
| PY+     | Pyrolyzer +port            |

[Table 11. Detailed description about CN17]

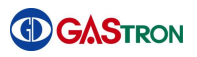

### **9** Terminal Connection Diagram

Release a screw fixing the case cover on the front of detector. Detach the case cover from the body. Second, release two screws fixing a main sampling pump assembly. Pull this assembly forwards. Then you can see terminal PCB.

### 9.6 Power and 4-20mA Signal layout

If using DC24V power, connect the power to CN16(+24V,GND).

Note 1) Must use shield cable of 1.5sq or higher.

Note 2) This function is operable only if there exists GTD5000F Analog output option.

#### 9.6.1 Power and 4~20mA Source layout

Connect 4-20mA signal port in PLC to 'mA' in GTD-5000F. GND port is shared by power. Additionally, connect jumper-pin to J1 in main board.

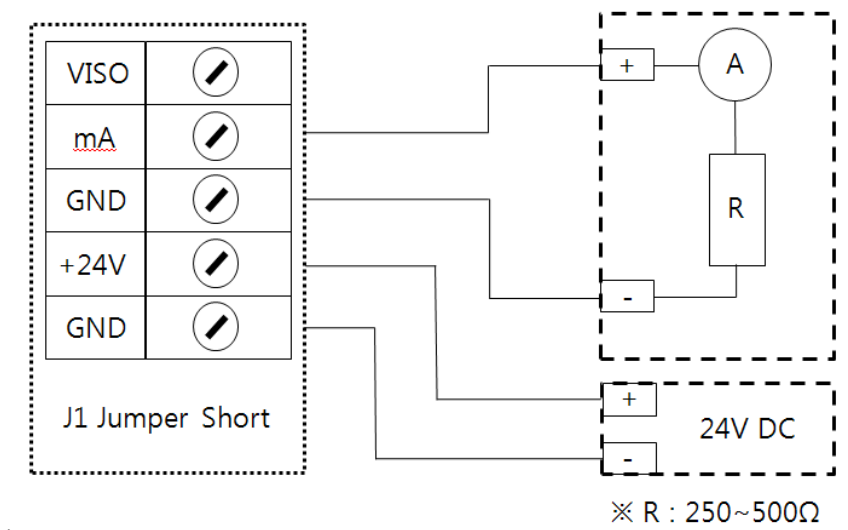

[Figure 4. 4~20mA Source Driver Layout ]

#### 9.6.2 Power and 4~20mA Sink layout

Connect 4-20mA Sink output(+) port in PLC to E.+V port and (-) port to 'mA'. Connect J1 jumper to SINK.

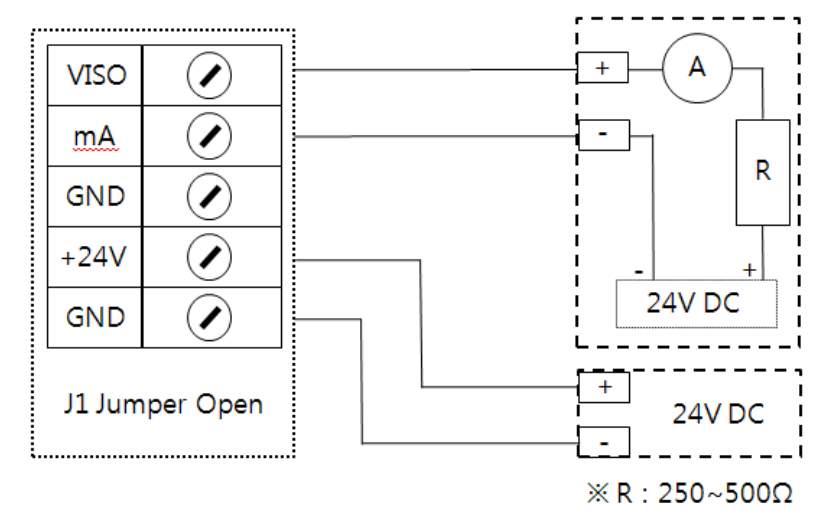

[Figure 5. 4~20mA Sink Driver Layout ]

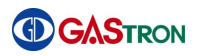

#### 9.7 Alarm signal connection

Connect the trouble and alarm relay linked to CN17 port as following instructions.

#### Note 1) Relay is SPDT type and 250V /1A capable dry contact.

#### 1) Trouble Relay output layout

| Port name | Fault Relay Contact           | Jumper Setting  |
|-----------|-------------------------------|-----------------|
|           | Trouble Relay normally Closed | J3 Jumper NC on |
| IKB-OUT   | Trouble Relay normally Open   | J3 Jumper NO on |
| TRB-COM   | Trouble Relay Common          | -               |

#### 2) Alarm1 Relay output layout

| Port name | Fault Relay Contact          | Jumper Setting  |
|-----------|------------------------------|-----------------|
|           | Alarm1 Relay normally Closed | J5 Jumper NC on |
| ALI-OUT   | Alarm1 Relay normally Open   | J5 Jumper NO on |
| AL1-COM   | Alarm1 Relay Common          | -               |

#### 3) Alarm2 Relay output layout

| Port name                    | Fault Relay Contact        | Jumper Setting  |
|------------------------------|----------------------------|-----------------|
| Alarm2 Relay normally Closed |                            | J7 Jumper NC on |
| ALZ-OUT                      | Alarm2 Relay normally Open | J7 Jumper NO on |
| AL2-COM                      | Alarm2 Relay Common        | -               |

### 9.8 RS-485 Communication Signal Connection

Connect RS-485A and RS-485B in CN17 to master ports as follows.

| Port name | Master Port name      | Misc |
|-----------|-----------------------|------|
| RS485A    | 'TRXD+' or 'A' or 'P' |      |
| RS485B    | 'TRXD-' or 'B' or 'N' |      |

Note 1) Use RS-485 dedicated cable.

Note 2) This function is operable only if GTD5000FF RS485 Option exists.

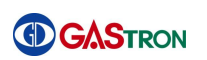

### 9.9 How to connect this device to main control of other products

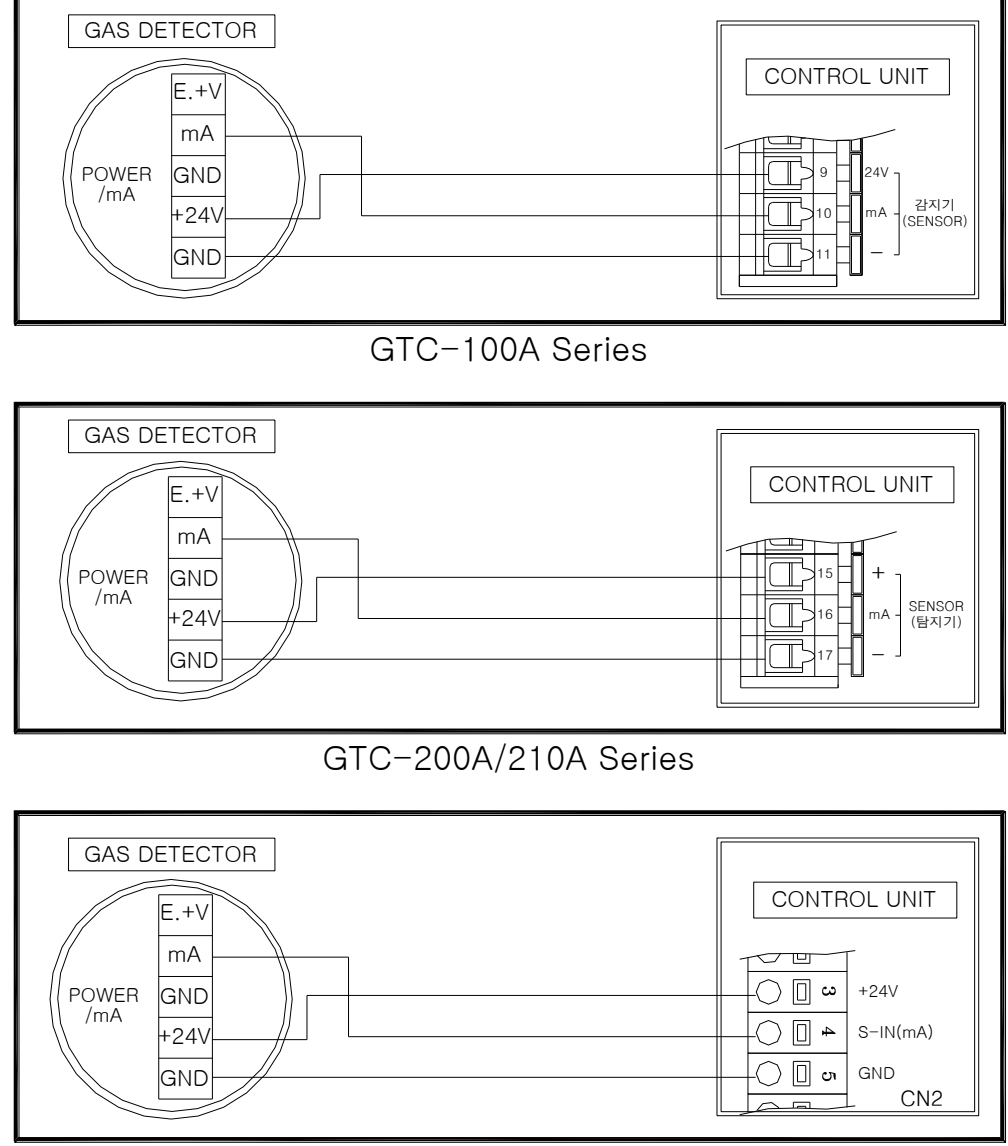

GTC-510A/520A Series

PAGE 45 of 51

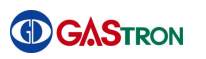

# **10** Appearance and Dimensions

### **10.6 GTD-5000F Appearance Drawing and Dimensions**

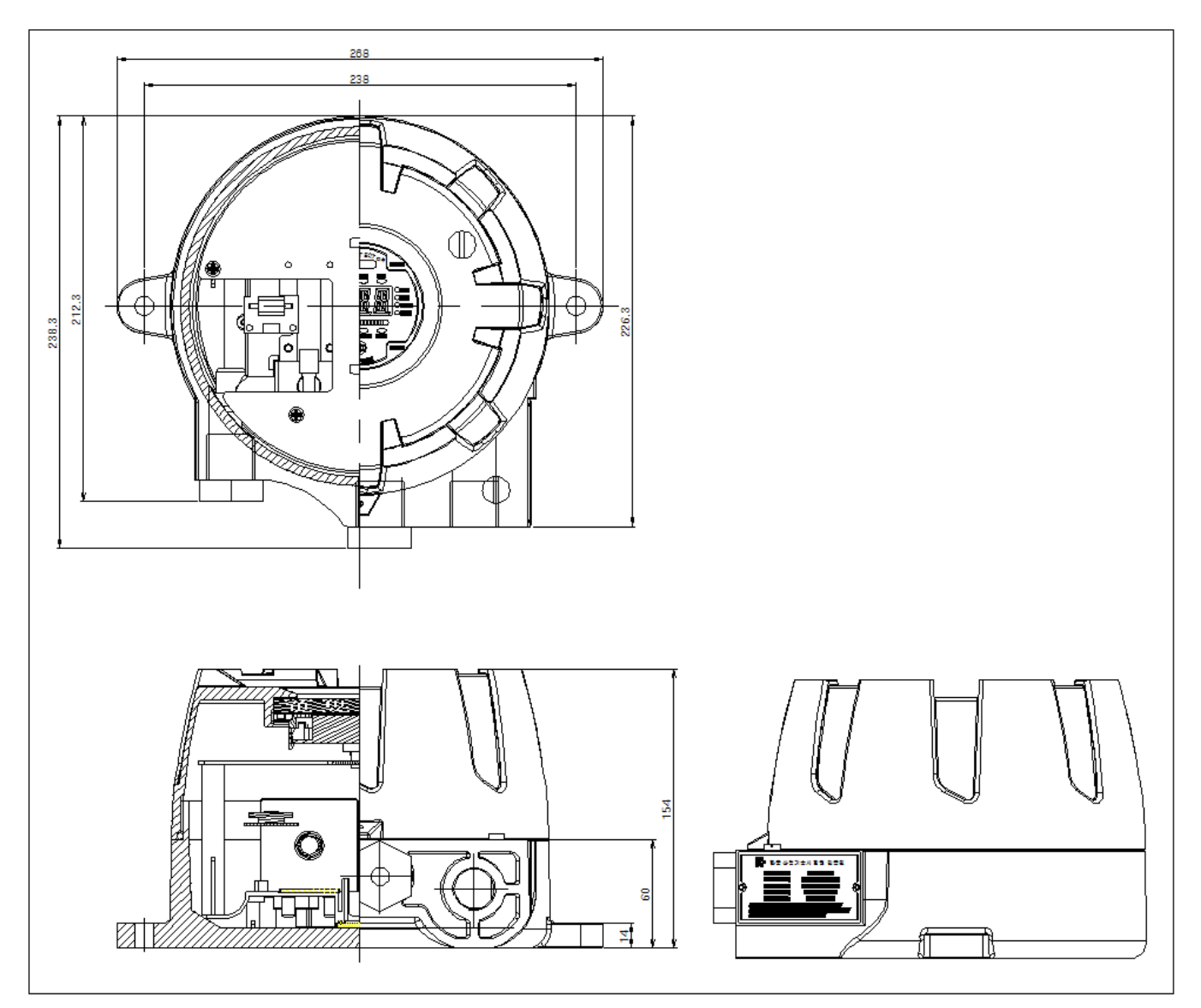

[Figure 9. GTD-5000F Apearance and Dimensions]

# **11**Cautions prior to Installation

### **11.6 Installation Site Selection (Industrial safety and health regulation)**

A place to install a gas leakage detecting alarm is recommended as follows.

- 1) Chemical facilities and facilities annexed thereto, such as compressor, valve, reactor and pipe joints dealing with flammable and/or toxic material installed in and out of buildings with high probability of gas leaks.
- 2) Location where gas is prone to stay due to vicinity of manufacturing facilities with fire source such as heating device.
- 3) Joint area and vicinity thereof for filling with flammable and toxic materials.
- 4) Substation, electricity distribution station, control room and the like placed within an explosion-proof area
- 5) Other areas where gases are prone to stay.

### 11.7 Installation Site Selection (High Pressure Safety Control Act)

Gas detector of gas leakage alarm should be installed as close as possible to a suspected area of gas leak. Exceptionally, the gas detector should be installed at one of following areas in case of the area in which ambient gas is prone to stay although no direct gas leakage is expected.

- 1) The gas leak detector installed outside of building must be positioned at an area where gas is prone to stay, taking into account of direction of wind change, wind speed, gas specific gravity and the like.
- 2) The gas leak detector installed inside of building must be positioned at a lower part of the building if specific gravity of gas to be detected is heavier than that of air, and at a higher part of the building or close to ventilation if specific gravity of gas to be detected is lighter than that of air.
- 3) The alarm of gas leak detector must be installed at an area where the detector is mounted and where staffs are available at all the times.

### **11.8 Cautions on installation**

The gas detector must be installed at water-free area to avoid electrical problems caused by water such as a raindrop because the sensor part is not a fully closed structure. If water permeates into the sensor part, the gas detector may be malfunctioned. If necessary, the use of supplementary equipment such as a rain cover will be helpful to avoid that kind of problem.

- Do not install the gas detector where vibration or shock may occur. Vibration or shock can affect the output values.
- 2) Do not install the gas detector where temperature and/or humidity may get high.

High temperature and/or humidity can cause malfunction of the device.

- Do not install the gas detector where an electronic noise may occur.
   Please avoid an area near high frequency or high voltage as far as possible. (For example, in vicinity of motor, pump and high voltage cable etc)
- 4) Install the gas detector where it is easy to access for maintenance. Periodic maintenance and calibration are required. Avoid inconvenient locations when maintenance is carried out.

5)

### 11.9 Cable Wiring

For preventing undesired influence by external noise, we recommend to use shield type cable. In addition, for preventing the device from damage upon impact, we recommend to user cable duct, conduct pipe and flexable and so on. It is recommended that making connection between cables be avoided. However, if inevitable, we recommend junction box be used when cables are connected.

In case of inner pressure-resistant packing method applied, please use the cable of which outer diameter is suitable for inner packing size and tightly fasten the cable gland in order not to cause any inflow of gas or flame.

When explosion proof metal piping, install sealing fitting and fill it with compound after completing piping work, in order to prevent any flow of flame caused by explosion or gas inside of metal pipe. All other connecting and combining parts should be water-proof.

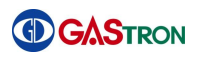

# **12Ordering Information**

| GAS NAME                |                                     | MESURING<br>RANGE | TLV-TWA   |
|-------------------------|-------------------------------------|-------------------|-----------|
| Acetic Acid             | CH₃COOH                             | 0 ~ 30 ppm        | 10 ppm    |
| Ammonia                 | NH <sub>3</sub>                     | 0 ~ 75 ppm        | 25 ppm    |
| Antimony Pentachloride  | SbCl <sub>5</sub>                   | 0 ~ 15 ppm        | 5 ppm     |
| Arsetic Tafluoride      | AsF <sub>3</sub>                    | 0 ~ 9 ppm         | 3 ppm     |
| Arsetic Pentafluoride   | AsF₅                                | 0 ~ 9 ppm         | 3 ppm     |
| Arsenic Tfichloride     | AsCl <sub>3</sub>                   | 0 ~ 15 ppm        | 5 ppm     |
| Arsenic Pentachloride   | AsCl <sub>5</sub>                   | 0 ~ 15 ppm        | 5 ppm     |
| Arsine                  | AsH <sub>3</sub>                    | 0 ~ 0.3 ppm       | 0.05 ppm  |
| Boron Trichloride       | BC <sub>l<sub>3</sub></sub>         | 0 ~ 15 ppm        | 5 ppm     |
| Boron Tribromide        | BBr <sub>3</sub>                    | 0 ~ 9 ppm         | 3 ppm     |
| Boron Trifluoride       | BF <sub>3</sub>                     | 0 ~ 9 ppm         | 3 ppm     |
| Bromine                 | Br <sub>2</sub>                     | 0 ~ 1 ppm         | 0.1 ppm   |
| Chlorine                | $C\ell_2$                           | 0 ~ 3 ppm         | 1 ppm     |
| Carbon Tetrachloride    | CCℓ <sub>4</sub>                    | 0 ~ 30 ppm        | 5 ppm     |
| Carbon Monoxide         | CO                                  | 0 ~ 150 ppm       | 25 ppm    |
| Chlorine Tetrafluoride  | CℓF <sub>3</sub>                    | 0 ~ 1 ppm         | 0.1 ppm   |
| Diborane                | B2F6                                | 0 ~ 0.3 ppm       | 0.1 ppm   |
| Dichlorosilane          | SiH <sub>2</sub> Cℓ <sub>2</sub>    | 0 ~ 15 ppm        | 5 ppm     |
| DIsilane                | Si <sub>2</sub> H <sub>6</sub>      | 0 ~ 15 ppm        | 5 ppm     |
| Ethylene Oxide          | C <sub>2</sub> H <sub>4</sub> O     | 0~30ppm           | 1ppm      |
| Fluorine                | F <sub>2</sub>                      | 0 ~ 3 ppm         | 1 ppm     |
| Germane                 | GeH <sub>4</sub>                    | 0 ~ 2 ppm         | 0.2 ppm   |
| Germanium Tetrachloride | GeCl <sub>4</sub>                   | 0 ~ 15 ppm        | 5 ppm     |
| Hydrazine               | $N_2H_4$                            | 0 ~ 10 ppm        | 0.01 ppm  |
| Hydrogen                | H <sub>2</sub>                      | 0 ~ 2000 ppm      | LEL=4%VOL |
| Hydrogen Bromide        | HBr                                 | 0 ~ 9 ppm         | 3 ppm     |
| Hydrogen Chloride       | HCℓ                                 | 0 ~ 15 ppm        | 5 ppm     |
| Hydrogen Cyanide        | HCN                                 | 0 ~ 30 ppm        | 10 ppm    |
| Hydrogen Fluoride       | HF                                  | 0 ~ 9 ppm         | 3 ppm     |
| Hydrogen Iodine         | Hi                                  | 0 ~ 5 ppm         | 2 ppm     |
| Hydrogen Selenide       | H <sub>2</sub> Se                   | 0 ~ 0.2 ppm       | 0.05 ppm  |
| Hydrogen Sulfide        | H <sub>2</sub> S                    | 0 ~ 30 ppm        | 10 ppm    |
| lodine                  | I <sub>2</sub>                      | 0 ~ 1 ppm         | 0.1 ppm   |
| Isopropyl Alcohol(IPA)  | CH <sub>3</sub> CHOHCH <sub>3</sub> | 0 ~ 2000 ppm      | 400 ppm   |
| Molybdenum Fluoride     | MoF <sub>6</sub>                    | 0 ~ 9 ppm         | 3 ppm     |
| Nitric Acid             | HNO <sub>3</sub>                    | 0 ~ 20 ppm        | 2 ppm     |
| Nitrogen Monoxide       | NO                                  | 0 ~ 100 ppm       | 25 ppm    |
| Nitrogen Dioxide        | NO <sub>2</sub>                     | 0 ~ 15 ppm        | 3 ppm     |
| Nitrogen Trifluoride    | NF <sub>3</sub>                     | 0 ~ 30 ppm        | 10 ppm    |
| Nitrogen Tetraoxide     | N <sub>2</sub> O <sub>4</sub>       | 0 ~ 15 ppm        | 3 ppm     |
| Oxygen                  | O <sub>2</sub>                      | 0 ~ 25% Volume    | -         |
| Ozone                   | O <sub>3</sub>                      | 0 ~ 1 ppm         | 0.1 ppm   |

| GAS NAME                 |                                   | MESURING<br>RANGE | TLV-TWA |
|--------------------------|-----------------------------------|-------------------|---------|
| Phosgene                 | $COC\ell_2$                       | 0 ~ 0.3 ppm       | 0.1 ppm |
| Phosphine                | PH <sub>3</sub>                   | 0 ~ 1 ppm         | 0.3 ppm |
| Phosphorus Oxychloride   | POCl <sub>3</sub>                 | 0 ~ 15 ppm        | 5 ppm   |
| PhosPhorus Pentafluoride | PF₅                               | 0 ~ 9 ppm         | 3 ppm   |
| Phosphorus Trichloride   | PCℓ <sub>3</sub>                  | 0 ~ 15 ppm        | 5 ppm   |
| Silane                   | SiH <sub>4</sub>                  | 0 ~ 15 ppm        | 5 ppm   |
| Silicon Tetrachloride    | SiCℓ <sub>4</sub>                 | 0 ~ 15 ppm        | 5 ppm   |
| Silicon Tetrafluoride    | SiF <sub>4</sub>                  | 0 ~ 9 ppm         | 3 ppm   |
| Sulfur Dioxide           | SO <sub>2</sub>                   | 0 ~ 10 ppm        | 2 ppm   |
| Sulfur Tetrafluoride     | SF <sub>4</sub>                   | 0 ~ 9 ppm         | 3 ppm   |
| Sulfur Hexafluoride      | SF <sub>6</sub>                   | 0 ~ 2000 ppm      |         |
| Tantalum Fluoride        | TaF₅                              | 0 ~ 9 ppm         | 3 ppm   |
| Tetraethyl Orthosilicate | TEOS                              | 0 ~ 15 ppm        | 10 ppm  |
| Tin Tetrachloride        | SnCℓ₄                             | 0 ~ 15 ppm        | 5 ppm   |
| Titanium Fluoride        | TiF <sub>4</sub>                  | 0 ~ 9 ppm         | 3 ppm   |
| Titanium Tetrachloride   | TiCℓ₄                             | 0 ~ 15 ppm        | 5 ppm   |
| Trichlorosilane          | SiHCℓ <sub>3</sub>                | 0 ~ 15 ppm        | 5 ppm   |
| Trimetoxy Phosphate      | P(OCH <sub>3</sub> ) <sub>3</sub> | 0 ~ 15 ppm        | 2 ppm   |
| Tungsten Hexafluoride    | WF <sub>6</sub>                   | 0 ~ 9 ppm         | 3 ppm   |

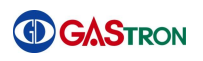

# 13. Revision history

| Version | Contents                                                | Date              |
|---------|---------------------------------------------------------|-------------------|
| Rev. 0  | Initial creation of this manual                         | March 28, 2013    |
| Rev. 1  | Produced a separate document of Catridge/IR type manual | October 22, 2013  |
| Rev. 2  | Updated the drawings in the manual                      | December 11, 2013 |
| Rev. 3  | Revised a typing error                                  | March 17, 2014    |
| Rev. 4  | Revise of version display part                          | June 04, 2014     |
|         | F-CT menu is added and the set value is changed         |                   |
| END     |                                                         |                   |

This product and this instruction manual can be revised for performance improvement and users' convenience without prior notice.

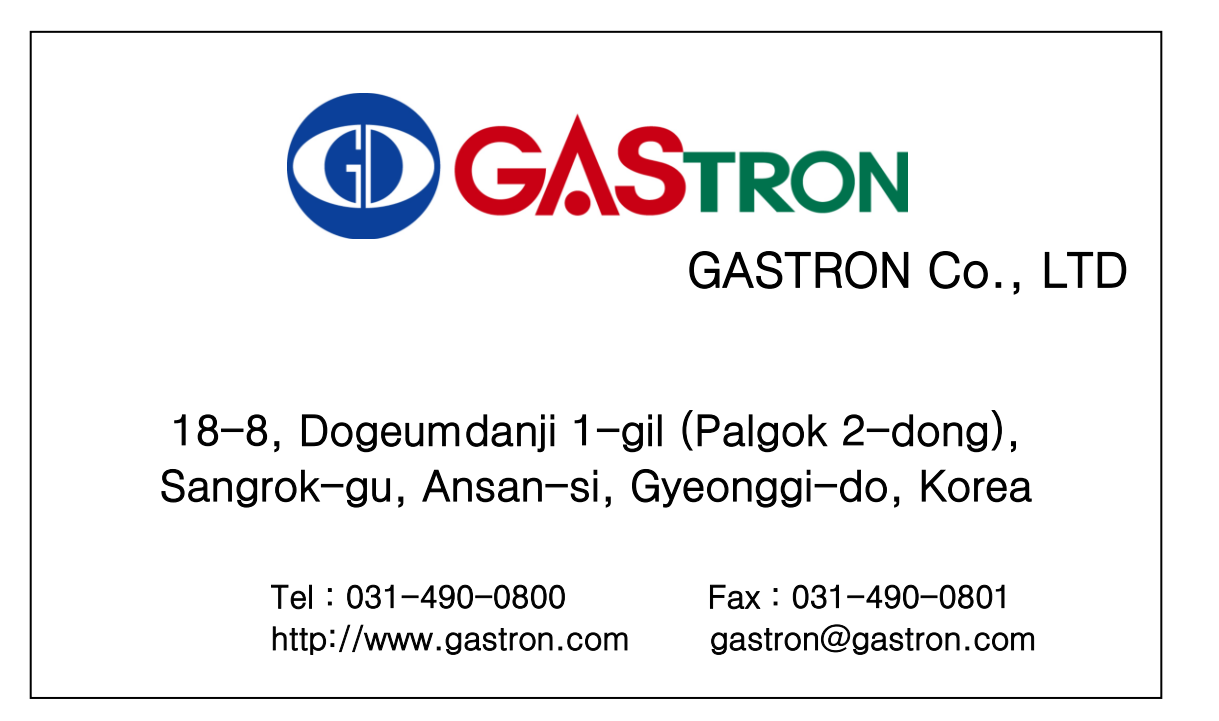